full circle LE MAGAZINE INDÉPENDANT DE LA COMMUNAUTÉ UBUNTU LINUX NUMÉRO 30 - Octobre 2009

Q

CRITIQUE LECTEUR EBOOK SONY PRS-505 - 12/2 əyeu

Beard ob APPLICATIONS POUR VISEIV IIISUƏJUI UO MORDUS DE LECTURE OUTILS POUR ÉCRIRE

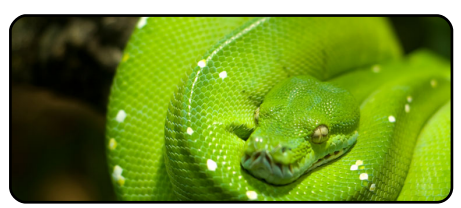

#### **Programmer en Python** partie 4 p.07

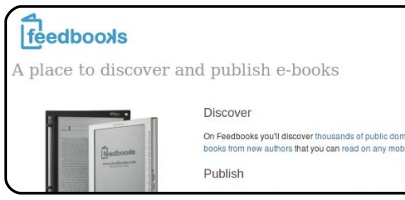

Applis pour mordus de lecture p.10

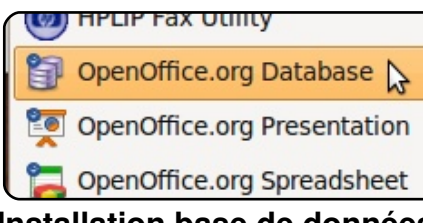

Installation base de données 000 p.12

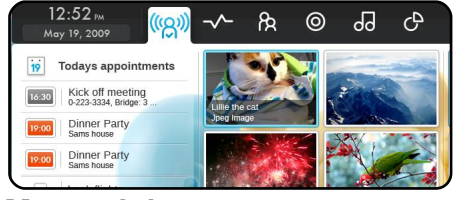

Mon opinion

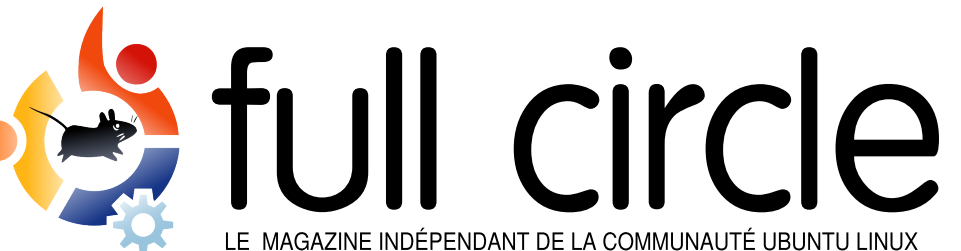

**Interview MOTU** 

caise.

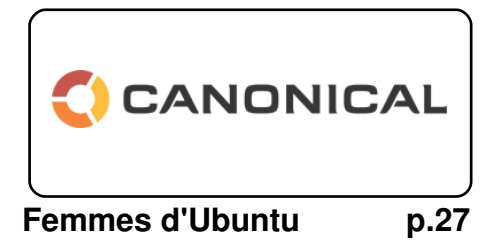

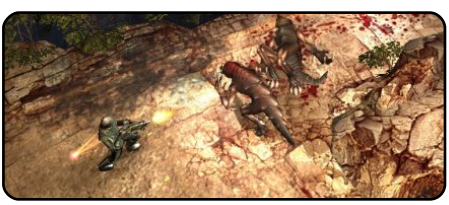

Jeux Ubuntu p.30

| #An alias to make th |
|----------------------|
| command more detaile |
| alias ls = "ls -la - |
| color=alwaysclass    |
|                      |

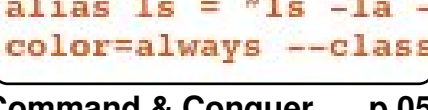

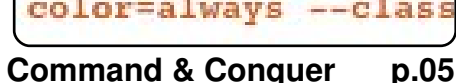

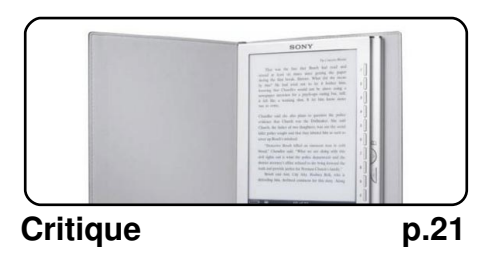

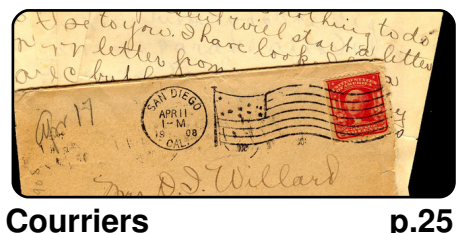

Dans ce numéro - Thierry Carrez

de la splendide campagne fran-

p.24

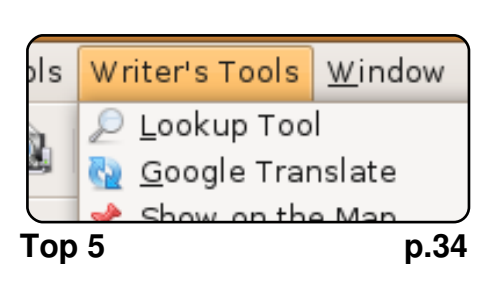

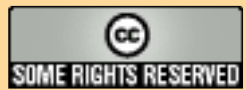

Les articles contenus dans ce magazine sont publiés sous la licence Creative Commons Attribution-Share Alike 3.0 Unported license. Cela signifie que vous pouvez adapter, copier, distribuer et transmettre les articles mais uniquement sous les conditions suivantes : vous devez citer le nom de l'auteur d'une certaine manière (au moins un nom, une adresse e-mail ou une URL) et le

nom du magazine (« Full Circle Magazine ») ainsi que l'URL www.fullcirclemagazine.org (sans pour autant suggérer qu'ils approuvent votre utilisation de l'œuvre). Si vous modifiez, transformez ou adaptez cette création, vous devez distribuer la création qui en résulte sous la même licence ou une similaire. Full Circle Magazine est entièrement indépendant de Canonical, le sponsor des projets Ubuntu. Les opinions de ce magazine ne sont pas censées avoir l'approbation de Canonical.

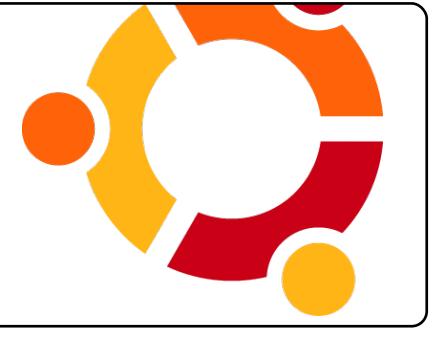

Mon histoire p.13

Le docteur est ici ; Enregistrement de Porgy & Bess ; et Ubuntu réincarne le portable d'une retraitée.

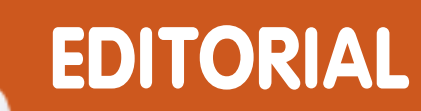

## Bienvenue dans ce nouveau numéro du Full Circle Magazine.

e mois-ci nous avons un thème assez littéraire dans le FCM. Je viens d'acheter un lecteur d'ebook, le *Sony PRS-505*, et en fais la critique dans ce numéro. C'est un très bon appareil qui fonctionne sans problème sous Ubuntu avec le programme *Calibre* pour les ebooks. Nous avons aussi un article consacré à d'autres logiciels pour les ebooks et à des sites où vous pourrez télécharger des livres électroniques gratuitement. Si vous préférez écrire, vous ne serez pas déçu : Andrew à consacré le Top 5 de ce mois aux outils de rédaction pour aider les auteurs en herbe à écrire leur best-seller.

Femmes d'Ubuntu nous propose un entretien passionnant avec Belinda Lopez, la responsable du Canonical Training Project - ne le ratez pas, car vous apprendrez énormément de choses !

Enfin et surtout, il y a la sortie d'**Ubuntu 9.10 - Karmic Koala**. Cela ne fait aucun doute qu'au moment où vous lirez ceci, ce duveteux petit Koala Karmic sera en train de se répandre à travers le monde et les pauvres serveurs de Canonical seront surmenés. Je ne sais pas pour vous, mais je vais certainement faire la mise à jour !

Profitez de ce numéro et restez en contact !

#### Cordialement,

Ronnie Éditeur, magazine Full Circle ronnie@fullcirclemagazine.org

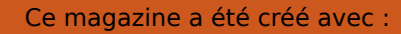

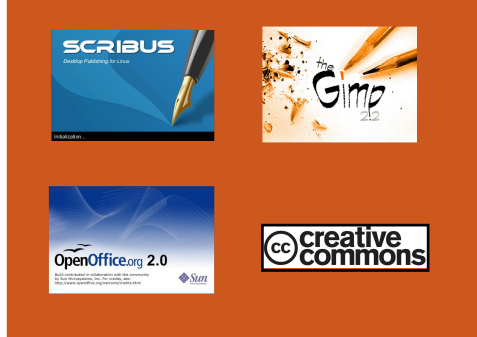

#### Qu'est-ce qu'Ubuntu ?

Ubuntu est un système d'exploitation parfait pour les ordinateurs portables, de bureau et les serveurs. Que ce soit à la maison. à l'école ou au travail. Ubuntu contient toutes les applications dont vous aurez besoin y compris un programme de traitement de texte, de messagerie électronique ainsi gu'un navigateur Web. Ubuntu est et sera toujours gratuit. Vous ne payez <u>pas</u> de licence. Vous pouvez télécharger, utiliser et partager Ubuntu avec vos amis, votre famille, dans les écoles ou même dans les entreprises pour absolument rien.

Une fois installé, votre système est prêt à l'emploi avec un ensemble complet d'applications : internet, dessin et graphisme, jeux.

Astuce : Utilisez le nouveau lien « Sommaire » pour vous rendre à la page du sommaire depuis n'importe quelle page !

magazine Full Circle n° 30 🥠

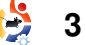

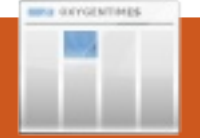

# ACTUALITÉS

'équipe Ubuntu est heureuse de vous faire la sortie part de des ∎éditions bureau et serveur d'Ubuntu 9.10, d'un serveur pour Ubuntu Entreprise 9.10 (UEC) pour l'EC2 Cloud et d'Amazon et, enfin, d'Ubuntu Netbook Remix, prolongeant ainsi la tradition Ubuntu d'intégrer les dernières et les meilleures technologies Open Source dans une distribution Linux facile à utiliser et de grande qualité.

Les versions bureau et serveur d'Ubuntu 9.10 seront prises en charge pendant 18 mois. Les utilisateurs qui ont besoin d'une prise en charge pour la version Serveur pendant plus longtemps peuvent, au lieu de passer à la version 9.10, choisir de rester avec la Ubuntu 8.04 LTS, qui offre un support sécuritaire jusqu'en 2013.

La 9.10 inclut la première version officielle des images du serveur Ubuntu pour l'UEC et pour l'EC2 d'Amazon, vous fournissant tout ce dont vous avez besoin

pour un déploiement rapide d'instances Ubuntu dans un environnement d'informatique en nuage. Les images UEC et les informations sur comment faire tourner Ubuntu 9.10 sur EC2 sont disponibles à :

http://uec-images.ubuntu.com/rele ases/9.10/release

Ubuntu 9.10 est aussi la base pour des nouvelles versions 9.10 de Kubuntu, Xubuntu, Edubuntu, UbuntuStudio et Mythbuntu : **Kubuntu** 

http://kubuntu.org/news/9.10release

#### Xubuntu

http://xubuntu.org/news/9.10release

#### Edubuntu

http://edubuntu.org/news/9.10release

### Mythbuntu

http://mythbuntu.org/9.10/release

### Ubuntu Studio

https://wiki.ubuntu.com/UbuntuStu dio/9.10release notes

# Pour obtenir Ubuntu 9.10

Pour télécharger Ubuntu 9.10 ou obtenir des CD, visitez : http://www.ubuntu.com/getubuntu

Les utilisateurs d'Ubuntu 9.04 se verront offrir une mise à niveau automatique vers la 9.10 via le gestionnaire de mises à jour. Pour plus d'informations sur la mise à niveau, lisez :

http://www.ubuntu.com/getubuntu/ upgrading

Nous recommandons à tous les utilisateurs de lire les notes de version qui présentent des mises en garde et les palliatifs des problèmes connus. Elles sont disponibles à :

http://www.ubuntu.com/getubuntu/ releasenotes/910 Vous pouvez découvrir les nouveautés dans cette version par le biais d'un aperçu graphique :

http://www.ubuntu.com/getubuntu/ releasenotes/910overview

Si vous pensez avoir trouvé un bogue mais n'en êtes pas sûr ou si vous avez d'autres questions, commencez par les poser sur le canal IRC #ubuntu ou #ubuntu-fr, sur la liste de diffusion des utilisateurs d'Ubuntu ou sur les forums Ubuntu :

#ubuntu et #ubuntu-fr sont sur
irc.freenode.net

http://lists.ubuntu.com/mailman/lis tinfo/ubuntu-users

http://www.ubuntuforums.org/

Source : Ubuntu Weekly News

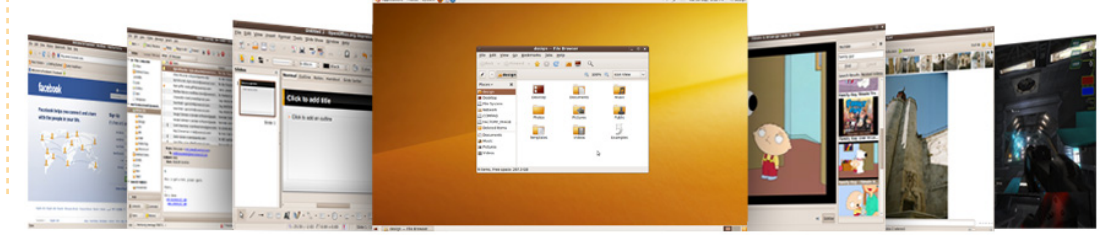

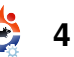

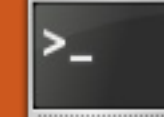

# **COMMAND & CONQUER**

Écrit par Lucas Westermann

evenu récemment de vacances d'été, mes après une mise à jour d'environ 300 paquets. j'ai remarqué dans Conky que la partition principale était quasiment pleine. Du coup, je me suis dit qu'il pourrait être utile d'écrire un article reprenant les guelgues trucs que j'ai découverts au cours des années et que j'utilise quand un disque est saturé.

Pour commencer, nous devons probablement contrôler l'espace disponible sur le disque. Pour cela, i'utilise la commande « df » dans un terminal. Gparted permet aussi ce type de vérification, mais je me concentrerai sur la ligne de commande. Alors, allons-y. Pour voir une liste de tous les systèmes de fichiers montés et leur taux d'utilisation, saisissez :

#### df -h

liste des partitions Une montées s'affiche, avec l'espace utilisé, la quantité disponible, le pourcentage d'utilisation et le point de montage. Je trouve sorte qu'ils n'aient pas besoin de

partition racine nécessite un peu d'espace libre pour les fichiers logs, les dossiers de la racine, etc. et vous serez prévenu quand elle approchera de la saturation (tout ou l'espace est utilisé à l'exception de celui réservé aux logs). En général, vous ne pouvez alors plus rien installer ni même déplacer un fichier, ce qui n'est guère souhaitable. Si vous ne libérer suffisamment pouvez d'espace, il sera peut-être nécessaire de redimensionner la partition elle-même pour l'agrandir. Généralement, 10 Go suffisent pour ma partition principale (ma partition home fait généralement 25 Go ou plus).

Si c'est la partition root qui commence à être pleine, votre première étape devrait être de vider le cache des paquets (aptitude, apt-get et synaptic enregistrent les paquets téléchargés dans un cache, de

acceptable d'utiliser un disque les télécharger à nouveau pour de ne pas le faire au cas où un jusqu'à 90 % de sa capacité (votre pouvoir les réinstaller). Ouvrez problème quelconque vous oblidossier personnel peut sans une nouvelle console (en laissant gerait à revenir à une version problème atteindre les 95 %). La visible le résultat de « df -h ») et antérieure. Cependant, saisissez

#### sudo aptitude autoclean

#### sudo apt-get autoclean

pour effacer tous les paquets obsolètes qui se trouvent dans le cache. Ensuite, j'exécute à nouveau « df -h » pour connaître la guantité d'espace ainsi libérée. Si suffisamment d'espace a été libéré, je laisse les choses en l'état et je fais autre chose. Si trop liste du progrès, vous pourriez envi- j'ignore cache. le faisais cela avant de non. passer à Arch, car Ubuntu teste

ne le faites pas de façon régulière, car pourriez un jour tout vous simplement avoir besoin de ces paquets en cache, pour une raison guelcongue. Vous pouvez effacer tous les paquets du cache en saisissant :

#### sudo aptitude clean

ou

#### sudo apt-get clean

Notez accessoirement que si je les deux commandes peu d'espace a été libéré et que aptitude et apt-get, c'est que je vous utilisez Ubuntu sans le dépôt préfère utiliser aptitude pour le « backports », sans « bêta », ni nettoyage, et n'ayant pas utilisé beaucoup de paquets à la pointe Ubuntu depuis quelques temps, si apt-get le fait sager de vider l'ensemble du désormais de manière similaire ou

Après avoir effacé les paquets, les paquets à fond et laisse les vous devriez disposer d'un peu versions stables dans les dépôts plus d'espace. Si vous en voulez normaux. Néanmoins, si vous encore davantage, ou que la utilisez les dépôts getdeb ou partition principale n'était pas similaires, je vous recommande celle qui avait besoin de plus

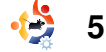

### **COMMAND & CONQUER**

fichiers dont vous n'avez plus besoin (de vieux fichiers .iso, des archives, des thèmes d'icônes, etc.). l'ai récupéré cette astuce dans « Linux Journal » (je ne sais plus quel numéro) - cela fonctionne bien. D'abord, si vous avez deux partitions distinctes pour root et home et que vous voulez récupérer de l'espace sur la partition root, saisissez :

cd / du -ckx | sort -n

Cette commande change d'abord de dossier (cd) pour ouvrir la partition racine, puis affiche l'utilisation du disque (« du ») par blocs de taille de 1 ko (« -k ») et affiche le total général (« -c ») pour la partition (sans se déplacer dans la partition home, etc.). Tout ceci sera trié du plus petit au plus grand (le dernier fichier est le plus grand) grâce à la commande « sort -n » à laquelle est envoyée la sortie de « du ». Je vous recommande de ne rien effacer de votre partition principale sans l'avoir sérieusement étudiée (à moins gu'il s'agisse du cache d'un logiciel

provoquer vous pouvez sérieuses erreurs système en les plus). Après tout ceci, vous desupprimant. Ensuite, pour afficher vriez avoir libéré un peu de place les informations relatives à votre et être en mesure de reprendre d'articles, alors, si vous êtes dossier/partition personnel, saisi- l'installation de paguets ! ssez :

cd ~ du -ck|sort -n

Cette commande retourne la taille de tous les fichiers et dossiers dans votre dossier personnel, triés du plus petit au plus grand. Après avoir découvert les plus grands dossiers, vous pouvez voir la taille de ces dossiers (en Ko/Mo/Go) en saisissant :

#### du -h ~/<foldername>/

L'option « -h » signifie lisible par un humain. Le tilde (~) remplace /home/<utilisateur>/ (quelques frappes économisées), et bien sûr, vous remplacerez « <foldername> » par le nom du dossier dont vous souhaitez obtenir les renseignements. Une fois que vous aurez découvert les fichiers et dossiers qui monopolisent votre espace, vous pouvez choisir de supprimer ceux dont magazine Full Circle n° 30 🛛 🥠

de voulez garder mais n'utilisez guérir.

le vous recommande vivement concerner de parcourir de temps en temps la envoyez-moi un courriel simple à faire, avec aptitude (qui sauf contrordre. affiche un « i » si les paquets sont installés). Saisissez :

sudo aptitude search '~i' ou

#### sudo apt-cache search '~i'

Une courte note sur la commande apt-cache : je ne suis pas certain qu'elle fonctionne de la même manière gu'aptitude. Aussi, avant de désinstaller un paquet que vous ne vous rappelez pas avoir installé, vérifiez ! Ce pourrait bien être un paquet nécessaire à Ubuntu.

Attention ! Soyez extrêmement prudent quand vous supprimez ou désinstallez des choses, plus

6

d'espace, vous pouvez lister vos que vous n'utilisez plus et que vous n'avez plus besoin (ou de particulièrement si vous avez la fichiers et dossiers par taille et vous pouvez retirer en sécurité - sauvegarder sur un autre système moindre incertitude les consupprimer manuellement les gros mais vérifiez d'abord). Sachez que de sauvegarde ceux que vous cernant. Mieux vaut prévenir que

> le suis ouvert aux demandes confronté à un problème de ligne de commande aui puisse d'autres personnes, (en liste des paquets installés et de anglais) en le décrivant et je ferai décider si vous voulez vous peut-être un article dessus. Le débarasser de ceux que vous mérite d'avoir suggéré le thème n'utilisez pas. Ceci est assez vous sera attribué, bien entendu,

#### Lectures complémentaires : Anti-sèche apt-get :

http://www.cyberciti.biz/tips/linuxdebian-package-managementcheat-sheet.html

Informations sur aptitude search '~i' :

http://www.linuxauestions.org/aue stions/debian-26/aptitude-how-toget-a-list-of-all-installed-packages-458119/#post2310207

Lucas a appris tout ce qu'il sait en endom-

mageant régulièrement son système, et en n'ayant alors plus d'autre choix que de trouver un moven de le réparer. Vous pouvez lui écrire à l'adresse : lswest34@gmail.com

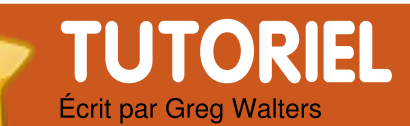

# **Programmer en Python - Partie 4**

**VOIR AUSSI :** FCM N°27-29 - Python Parties 1-3

**APPLICABLE À :** 🛟 ubuntu 🖏 kubuntu 🎲xubuntu

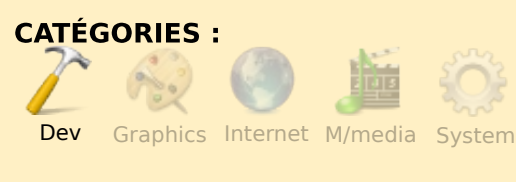

**PÉRIPHÉRIQUES:** CD/DVD HDD USB Drive Laptop Wireless

nous concentrer aujourd'hui. Que chiens, sont les classes et qu'apportent- différents. Il y a des attributs elles?

Une classe permet construire des objets. Un objet est est petit, potelé, marron et simplement un moyen manipuler des attributs et des moyenne, noir et très déconcomportements de façon globale. tracté. Le croisé berger alle-Je sais que cela peut paraître mand/bouvier est grand, maigrivais vous chon, noir et un peu dingue. confus, mais ie détail. Voyez-le l'expliquer en

class Chien():

def init (self,nomChien,couleurChien,tailleChien,corpulenceChien,humeurChien,ageChien): # ici nous paramétrons les attributs de notre chien self.nom = nomChien self.couleur = couleurChien self.taille = tailleChien self.corpulence = corpulenceChien self.humeur = humeurChien self.age = ageChien self.AFaim = False self.ASommeil = False

comme ceci : un objet est un moyen de modéliser quelque chose qui appartient au monde réel. Une classe est un moyen d'implémenter cette modélisation. Par exemple, nous avons trois a dernière fois je vous ai chiens à la maison, un beagle, un promis qu'on parlerait des labrador, et un croisement de classes. Alors, c'est là-berger allemand et de bouvier ■ dessus que nous allons australien. Tous les trois sont des mais ils sont tous communs aux trois, mais chaque chien a aussi des attributs de propres. Par exemple, le beagle de grognon. Le labrador est de taille

Certains attributs sautent immédiatement aux yeux. Petit/de taille movenne/grand sont des attributs Grognon/décontractaille. de té/dingue sont des attributs d'humeur. Quant au comportement, on peut examiner leur facon de manger, de dormir, de jouer et autres.

Tous les trois appartiennent à la classe « Chien ». Pour revenir aux attributs utilisés pour décrire chacun, nous avons des valeurs telles que Chien.Nom, Chien.Taille, Chien.Corpulence (maigrichon, potelé, etc.), et Chien.Couleur. Nous avons aussi des comportements tels que Chien.Aboyer, Chien.Manger, Chien.Dormir et ainsi de suite.

Comme je l'ai déjà dit, chaque chien est d'une race différente. Chaque race serait une sousclasse de la classe Chien. Sur un diagramme, cela donnerait ceci.

/--Beagle Chien --- Labrador **\--Bouvier** 

Chaque sous-classe hérite de tous les attributs de la classe Chien. Ainsi, si on crée une instance de Beagle, elle obtient tous les attributs de sa classe mère. Chien.

```
Beagle = Chien()
Beagle.Nom = 'Archie'
Beagle.Taille = 'Petit'
Beagle.Corpulence = 'Potelé'
Beagle.Couleur = 'Marron'
```

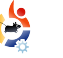

### PROGRAMMER EN PYTHON - PARTIE 4

Cela devient plus compréhensible ? Bon, créons notre classe classe, le code qui utilise notre Chien (voir ci-dessus). Nous classe. La première ligne crée une commençons avec le mot-clé instance de notre classe chien « class » et le nom de la classe.

Avant d'aller plus loin avec le code, notez la fonction que l'on a défini ici. La fonction init (deux symboles souligné + « init » + deux symboles souligné) est une fonction d'initialisation qui fonctionne avec n'importe quelle classe. Dès que nous utilisons notre classe dans le code, cette routine est exécutée. Dans notre cas, nous avons prévu un certain nombre de paramètres correspondant aux informations de base concernant notre classe : nous avons un nom, une couleur, une une corpulence, taille. une humeur, un age et deux variables et ASommeil. AFaim Nous reviendrons là-dessus plus tard. Pour l'instant, ajoutons un peu plus de code.

```
Beagle = Chien('Archie','Marr
on','Petit','Potelé','Grognon
',12)
print Beagle.nom
print Beagle.couleur
print Beagle.humeur
print Beagle.AFaim
```

Ceci est du code NON INDENTÉ

instance de notre classe chien appelée Beagle. On appelle cela l'instanciation. En la faisant, nous avons également passé quelques informations à l'instance de la classe, notamment le nom du chien, sa couleur, etc. Les quatre suivantes lignes interrogent simplement l'objet Beagle et reçoivent des informations en retour. Il est temps d'écrire encore un peu de code. Ajoutez le code situé en haut à droite dans la classe après la fonction init .

Maintenant nous pouvons appeler Beagle.Manger() ou Beagle.Dormir(). Ajoutons encore une méthode. Nous l'appellerons Aboyer. Son code se trouve à droite.

Celle-ci est plus flexible. Suivant l'humeur du chien, l'aboiement changera. Sur la page suivante, vous trouverez le code complet de la classe jusqu'ici.

Quand on exécute tout cela, on obtient

magazine Full Circle n° 30

```
Mon nom est Archie
Ma couleur est Marron
Mon humeur est Grognon
J'ai faim = False
```

```
def Aboyer(self):
    if self.humeur == 'Grognon':
        print 'GRRRRR...Woof Woof'
    elif self.humeur == 'Calme':
        print 'Je baille...ok...Woof'
    elif self.humeur == 'Dingue':
        print "J'aboie, j'aboie, j'aboie, j'aboie,
    j'aboie, j'aboie, j'aboie, j'aboie, j'aboie,
```

print 'Woof Woof'

```
Sniff Sniff... Pas faim
Yum Yum...Num Num
GRRRRR...Woof Woof
```

Voilà pour mon bon vieux beagle grognon. Cependant, j'ai dit plus tôt que j'avais trois chiens. Puisque nous avons codé la classe avec soin, tout ce qu'il nous reste à faire est de créer deux nouvelles instances de notre classe chien.

```
Lab = Chien('Nina','Noir','Mo
yen','Lourd','Calme',7)
Bouvier = Chien('Bear','Noir'
,'Grand','Maigrichon','Dingue
',9)
print 'Mon nom est %s' %
```

8

```
Lab.nom

print 'Ma couleur est %s' %

Lab.couleur

print 'Mon humeur est %s' %

Lab.humeur

print "J'ai faim = %s" %

Lab.AFaim

Lab.Aboyer()

Bouvier.Aboyer()
```

Notez que j'ai créé les instances des deux chiens avant de faire les affichages. Ceci n'est pas un problème, puisque j'ai « défini » les instances avant d'appeler l'une des méthodes. Voici la sortie complète de notre programme.

# **PROGRAMMER EN PYTHON - PARTIE 4**

Mon nom est Archie Ma couleur est Marron Mon humeur est Grognon J'ai faim = False Sniff Sniff... Pas faim Yum Yum...Num Num GRRRRR...Woof Woof Mon nom est Nina Ma couleur est Noir Mon humeur est Calme J'ai faim = False Je baille...ok...Woof J'aboie, j'aboie, j'aboie, j'aboie, j'aboie, j'aboie, j'aboie

Maintenant, vous avez les bases, et votre travail personnel sera d'étendre la classe chien en ajoutant d'autres méthodes, comme peut-être Jouer ou RencontrerUnChienInconnu ou quelque chose de similaire.

La prochaine fois, nous commencerons à parler de la programmation d'une interface graphique utilisateur (GUI : Graphical User Interface) en utilisant Boa Constructor.

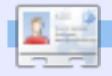

**Greg Walters** est propriétaire de RainyDay Solutions LLC, une société de consultants à Aurora au Colorado et programme depuis 1972. Il aime faire la cuisine, marcher, la musique et passer du temps avec sa famille.

```
# coding=utf-8 (NDT : codage à adapter en fonction
 # de la configuration de votre éditeur)
 class Chien():
   def init (self, nomChien, couleurChien, tailleChien, comportementChien, hum
 eurChien, ageChien):
       # ici nous paramétrons les attributs de notre chien
       self.nom = nomChien
       self.couleur = couleurChien
       self.taille = tailleChien
       self.comportement = comportementChien
       self.humeur = humeurChien
       self.age = ageChien
       self.AFaim = False
       self.ASommeil = False
   def Manger(self):
       if self.AFaim:
           print 'Yum Yum...Num Num'
           self.AFaim = False
       else:
           print 'Sniff Sniff... Pas faim'
   def Dormir(self):
       self.ASommeil = False
   def Aboyer(self):
       if self.humeur == 'Grognon':
           print 'GRRRRR...Woof Woof'
       elif self.humeur == 'Calme':
           print 'Je baille...ok...Woof'
       elif self.humeur == 'Dingue':
           print "J'aboie, j'aboie, j'aboie, j'aboie, j'aboie, j'aboie"
       else:
           print 'Woof Woof'
 Beagle = Chien('Archie', 'Marron', 'Petit', 'Potelé', 'Grognon', 12)
 print 'Mon nom est %s' % Beagle.nom
 print 'Ma couleur est %s' % Beagle.couleur
 print 'Mon humeur est %s' % Beagle.humeur
 print "J'ai faim = %s" % Beagle.AFaim
 Beagle.Manger()
 Beagle.AFaim = True
 Beagle.Manger()
 Beagle.Aboyer()
magazine Full Circle n° 30
                        9
                                                                          Sommaire ^
```

# Applications pour mordus de lecture

VOIR AUSSI : N/A

APPLICABLE À : • ubuntu 🎝 kubuntu 🎝 xubuntu

TUTOR

Écrit par Fernando Diaz de la Serna

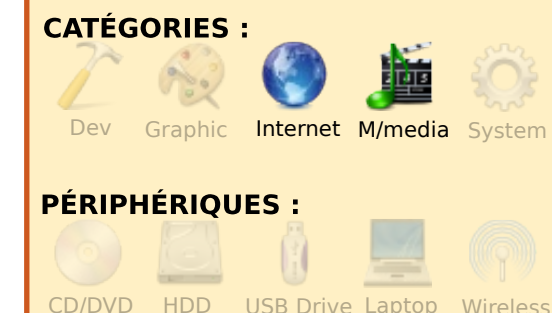

ertains individus aui découvrir viennent de Linux et l'Open Source en général, peuvent croire au premier abord qu'ils devront se passer de beaucoup de programmes et de fonctionnalités disponibles aui sont sans systèmes problème sous les d'exploitations, avec les ou fois logiciels, propriétaires. Une les vous aurez sondé aue de l'Open Source, profondeurs vous vous rendrez compte que la vérité est toute autre. Pour les

mordus de la lecture et les bibliophiles, un exemple en est la possibilité d'accéder à des livres électroniques ou audios. En fait, il y a beaucoup de sites Web qui proposent les deux et il existe également quelques logiciels de lecture électronique dans le paysage de l'Open Source. Je vais vous présenter les six principaux.

🖌 👍 🖝 🗐 🔥 🏠 was placed down. My husband stood straight while I buckled it around him--then h dropped to one knee and kissed my hand. My husband is mad north-northwest but hi madness suits me. I got tears in my eyes which Deety doesn't do much but Dejah Tho ris seems prone to, since John Carter made her his. Pop and Aunt Hilda watchedthen imitated, including (I saw!) tears in Hilda's eyes after she buckled on Pop's saber, when he knelt and kissed her hand. Zebadiah drew sword, tried its balance sighted along its blade. "Handmade and balanced close to the hilt. Deety, your great grandfather paid a pretty penny for this. It's an honest weapon." "I don't think h knew what it cost. It was presented to him." "For good reason, I feel certain." Zebadi ah stood back, went into hanging guard, made fast moulinets vertically, left and right then horizontally clockwise and counterclockwise--suddenly dropped into swords man's guard--lunged and recovered, fast as a striking cat. I said softly to Pop, "Did you notice?" Pop answered quietly. "Know saber. Sword, too." Hilda said loudly "Zebbie! You never told me you went to Heidelberg." "You never asked, Sharpie Around the Red Ox they called me 'The Scourge of the Neckar.'" "What happened to your scars?" "Never got any, dear. I hung around an extra year, hoping for one. But

FB Reader est un vrai logiciel tout à fait achevé qui affiche des livres électroniques et que l'utilisateur le plus exigeant peut paramétrer à sa quise. Vous télécharger pouvez le avec Synaptic ou, si vous préférez la version la plus récente, en vous rendant sur leur site Web (http://www.fbreader.org/download s.php).

Les utilisateurs d'Ubuntu devront choisir :

http://www.fbreader.org/desktop/d ebian.php

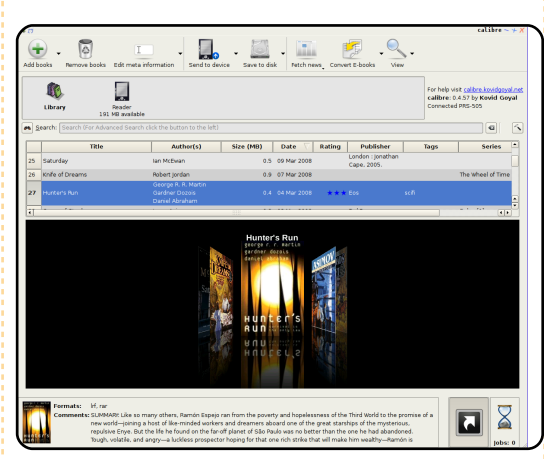

**Calibre** n'est pas seulement un lecteur de livre, mais peut également afficher des flux RSS et convertir des fichiers ebook en plusieurs formats. Lui aussi est disponible avec Synaptic. Page d'accueil : http://calibre.kovidgoyal .net/, bien qu'une recherche rapide sur Google retournera un PPA (dépôt personnel d'Ubuntu) où vous trouverez une version plus récente.

**Project Gutenberg** est un site formidable qui propose des milliers d'ebooks à télécharger sous divers formats. Ainsi vous avez la possibilité de les lire ou de les convertir dans un format plus approprié à votre lecteur. Tous les livres sont dépourvus de DRM\* et ne sont plus sous copyright aux États-Unis. La plupart sont en anglais, mais des livres en espagnol, en français, en allemand ou en d'autres langues sont aussi proposés :

(http://www.gutenberg.org/wiki/Mai n\_Page).

Le sigle DRM désigne « **Digital Rights Management** », terme anglais pour la Gestion des Droits Numériques, la protection technique des droits d'auteur et de reproduction dans le domaine numérique (*Wikipedia*).

D'après sa signification latine, Librivox, est un site de « livrevoix » avec plus de deux mille livres audio qui sont, eux aussi, sans DRM et dont le copyright n'est plus en vigueur d'après les lois des États-Unis. Bien que ce soient des bénévoles qui les lisent, vous serez étonné par la façon de lire quasi professionnelle de beaucoup d'entre eux. Chaque livre audio a un lien vers l'ebook correspondant. Vous pouvez ainsi vous amusez à lire le livre sur

magazine Full Circle n° 30 🛛 🥠

## APPLICATIONS POUR MORDUS DE LECTURE

votre lecteur et l'écouter en d'entre eux datant de 1700 même temps. Les fichiers à jusqu'à la première moitié du XX<sup>e</sup> télécharger sont disponibles au siècle. Le format des fichiers format MP3 et au format libre Ogg Vorbis. Puisque les livres audios divisés plusieurs sont en chapitres, vous pouvez créer très facilement vos propres CD audios à écouter chez vous ou dans votre voiture. La plupart des livres audio sont en anglais, mais vous pouvez également en trouver en espagnol, français, en en allemand et en d'autres langues. (http://librivox.org/)

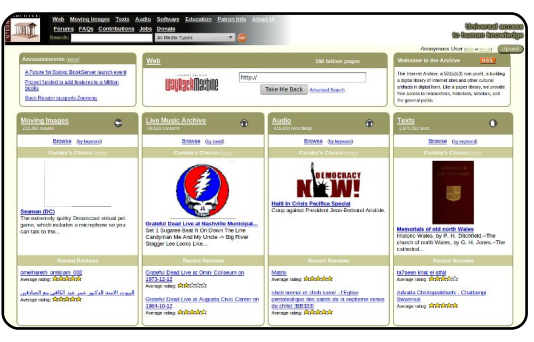

En quelque sorte, Internet Archive est le joyau du Web. C'est un site énorme proposant au téléchargement des milliers de livres multilingues, de vidéos, et de fichiers audio, tous dépourvus de DRM et sans copyright. Un aspect important du site est qu'il contient des milliers de livres numérisés à partir des fonds de bibliothèques majeures aux États-Unis et au Canada, certains

varie, mais le format PDF est omniprésent. Ce que vous obtenez sont de véritables facsimilés sous format électronique de magnifiques éditions anciennes de livres merveilleux, certains épuisés depuis maintes années (http://www.archive.org/index.php)

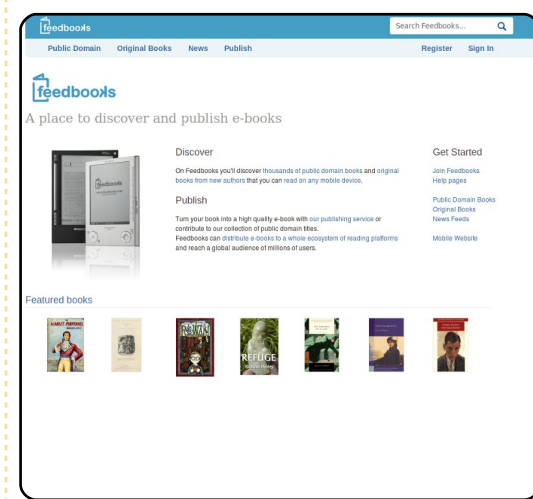

FeedBooks est un autre site pour les livres électroniques qui vaut le détour. Vous pouvez télécharger des livres directement depuis le site Web ou en utilisant la fonctionnalité « rechercher-ettélécharger » de FB Reader. Les livres sont disponibles en divers formats et peuvent donc, quelles que soient vos exigences, vous convenir.

magazine Full Circle n° 30

(http://www.feedbooks.com)

• 🔁 11

Note : Lorsque vous utilisez des logiciels propriétaires. vous devenez client de la société qui vous vend son produit. Quand vous utilisez des logiciels Open Source. vous devenez automatiquement membre d'une communauté, que vous le vouliez Permettez-moi ou non. de suggérer sans détour de faire un don à la communauté de l'Open Source. Le montant du don importe peu ; le fait est qu'en tant que membres consciencieux de mondiale, cette communauté encourager devons nous la croissance de l'Open Source.

Quelques-uns des sites que j'ai décrits ci-dessus sont des exemples impressionnants de coopération entre des communautés Open Source. Leur existence même exiae une quantité considérable de temps, d'efforts et de savoir-faire. Ils représentent la réussite collective de tous les collaborateurs. C'est un grand privilège, en effet, d'avoir libre accès aux logiciels Open Source et de pouvoir télécharger des fichiers sur ces sites Web. Ce n'est que justice de le reconnaître.

vous Quand utilisez des logiciels Open Source et quand vous allez sur leur site Web, vous remarquerez peut-être un bouton bien en évidence sur lequel est écrit « Faire un don » (donate). Ne l'évitez pas. Sortir prendre une bière avec des copains peut revenir plus cher que la somme modique que vous auriez donnée.

#### Oue votre lecture vous apporte plaisir et profit !

Pour un lecteur d'ebook, lisez

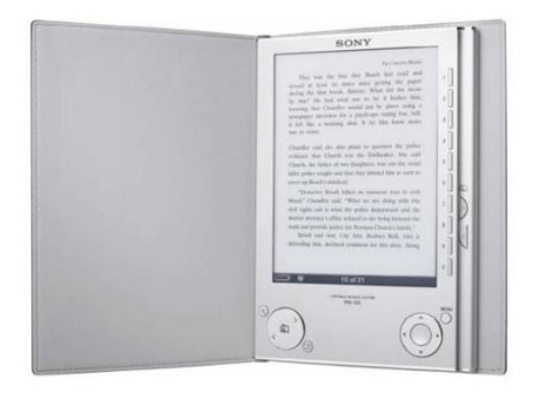

la critique du Sony PRS-505 (cidessus) à la page 21 de ce numéro. Si vous vous trouvez l'âme d'un écrivain, consultez le Top 5, à la page 34, pour les applications d'écriture les plus utiles.

# TUTORIEL Écrit par Alex Cook

# Installation base de données OpenOffice.org

**VOIR AUSSI :** N/A

**APPLICABLE À :** 🛟 ubuntu 🦚 kubuntu 🐵 xubuntu

**CATÉGORIES :** 

Dev Graphics Internet M/media System

#### **PÉRIPHÉRIQUES :**

CD/DVD HDD USB Drive Laptop Wireless

installé ous avez la dernière version d'Ubuntu. Super ! Vous avez également la dernière d'OpenOffice d'installée. version Génial ! Vous avez aussi lu la critique du livre « Beginning -**OpenOffice 3** » du FCM n°25. Encore génial ! Vous êtes donc tout excité à l'idée d'être productif avec la dernière version de la suite de logiciels de bureautique. Vous pouvez rédiger des documents, créer des feuilles de calculs. générer des présentations, laisser vos talents créatifs couler à flots.

Mais attendez, où est l'application rapide. de gestion de bases de données ?

Voici comment i'ai l'application base de données accepter OpenOffice sur mon ordinateur.

Depuis le menu « Système », allez dans « Administration » puis Gestionnaire de paquets « Synaptic ».

|                                                    | 1.5.0.5  |
|----------------------------------------------------|----------|
| openoffice.org                                     | 1:3.0.1  |
| 🔲 🗘 openoffice.org-base                            | 1:3.0.1  |
| openoffice.org-starter-guide                       |          |
|                                                    |          |
| full-featured office product<br>database           | ivity s  |
| Get Screenshot                                     |          |
|                                                    |          |
| OpenOffice.org is a full-featured of that provides | fice pro |

Votre mot de passe vous sera demandé pour démarrer le gestionnaire de paquets Synaptic.

gestionnaire Une fois le démarré, saisissez : openoffice.org-base

et créer des bases de données. dans la fenêtre de recherche cipal, cliquez sur « Appliquer ».

La base de données n'est pas liste des paquets, sélectionnez sous le menu « Applications », installée par défaut dans Ubuntu, « openoffice.org-base » et cliquez vous voyez « Base de données mais elle est dans les dépôts, sur « Sélectionner pour installinstallé ation ». Cliquez sur « OK » pour les fichiers de dépendances.

> Si vous désirez créer des rapports de base de données, je suggère d'installer le paquet Synaptic et parcourez les. « openoffice.org-report-builder ». Répétez les actions précédentes avec le paquet « openoffice.orgreport-builder ».

Dans la barre du menu prin-

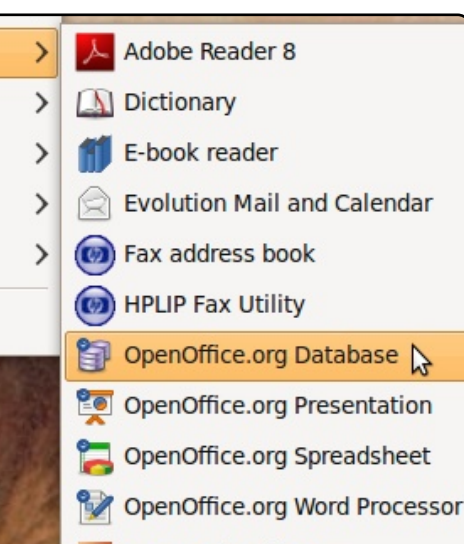

Maintenant, guand vous regar-Dans la fenêtre contenant la dez le sous-menu « Bureautique » OpenOffice.org ». Amusez-vous bien !

> Il y a beaucoup de paquets supplémentaires disponibles pour OpenOffice.org dans les dépôts, saisissez juste « openoffice » dans la boîte de recherche rapide de

les extensions pour OpenOffice sont disponibles à l'adresse http://extensions.services .openoffice.org/. Si vous recherchez des modèles, essavez le site http://templates.services.openoffic e.org/?intcmp=2483

Pour avoir plus d'extras. comme des artworks, étiquettes, modèles additionnels, tutoriels, modèles de documents non anglais, etc, je recommande le site **O**oextras à l'adresse http://www.smalldataproblem.org/ ooextras/.

12

# Le docteur est ici

e téléphone sonna en ce début d'après-midi d'un beau dimanche du printemps 2006.

Écrit par Dave Jenkins

**MON HISTOIRE** 

« Docteur, j'ai du boulot pour toi. »

delay sit a set.

unused of a set address and

C'était mon ami Rich. Rich a un surnom pour tout le monde et, pour des raisons connues de lui seul, le mien est Docteur.

Il était à la recherche d'un logiciel d'édition audio peu onéreux pour Windows pour éditer les narrations de vidéos pédagogiques qu'il était en train de créer. Et comme il crovait que je connaissais les secrets obscurs du fonctionnement de interne Google, il m'a appelé.

Cela n'a pris que quelques secondes pour lui trouver plusieurs candidats mais un logiciel en particulier sortait du lot. Il n'était pas seulement bon marché, il était gratuit !

« Rich, j'ai trouvé guelque chose nommé Audacity. Tu peux le télécharger gratuitement. »

après la période d'essai ? »

d'essai. C'est Open Source. Tu le nuant ma quête, j'ai lu des succès, enfin en quelque sorte. télécharges et c'est à toi. Il y a histoires d'horreur à propos de Mon pilote graphique nVidia avait des versions pour Windows, Mac Linux ainsi que des poèmes besoin de réglages et j'ai réussi et un truc qu'ils appellent Linux. »

une recherche sur Open Source. nouveau plein d'avenir du nom Apparemment il y a un lien. l'étais d'Ubuntu semblait être la distrib. m'ont laissé un goût amer, mais, jeter à l'eau. comme la plupart des gens, je pensais qu'en tant que possesseur de PC, je n'avais pas d'alternative à Windows.

on peut le télécharger, l'utiliser, le fois que j'en manipulais une). Tout redistribuer et le modifier gratui- se passa bien. J'avais l'image ISO « Ouais et combien ca coûte tement. Je dois avouer que de en main pendant que, plus mon point de vue, ce concept qu'angoissé, je commençais le sonnait comme le baratin commer-processus d'installation d'Ubuntu « Il n'y a pas de période cial d'un télé-vendeur. En conti- sur mon système. Au final : le d'amour en son honneur. Je me je ne sais pas comment - à suis dit que la vérité était quelque endommager mon xorg.conf. Les Avance rapide sur plusieurs part entre les deux. Plonger dans deux problèmes me semblaient mois. Nous sommes en automne. ce qui pourrait éventuellement insurmontables, mais les âmes Rich est très content avec être un abîme ne convient pas charitables du forum Ubuntu Audacity et j'ai fait quelques aux âmes sensibles. Nullement m'ont pris par la main et m'ont recherches supplémentaires sur le découragé, j'ai sauté le pas. Il y aidé à les résoudre, ainsi que libre et l'Open Source et cette avait apparemment une méthode d'autres chose nommée Linux que je pour essayer Linux sans perdre boulettes et même un échec rencontre à chaque fois que je fais Windows : le double boot. Un petit lamentable. intrigué mais prudent. Les prati- (j'ai appris un nouveau mot !) ques commerciales de Microsoft idéale pour ceux qui veulent se

l'ai lu tout ce que j'ai pu sur Linux et sur Ubuntu en particulier. J'ai étudié les subtilités du double amorcage, des partitions et d'un J'ai commencé à comprendre truc qu'on appelle GRUB (encore que Linux était un système un nouveau mot !). Enfin, j'étais d'exploitation comme Windows, prêt à graver l'image ISO (pas un mais, contrairement à ce dernier, nouveau terme, mais la première

gaffes, bévues et

Je doit avouer que ça n'a pas toujours été facile, mais ce fut une expérience enrichissante que je n'échangerai pour aucun des systèmes d'exploitation de Redmond. Au final, je peux dire en toute honnêteté que c'est maintenant mon OS et comme le dit la chanson, « ... You can't take that away from me » (Et ça, tu ne peux pas me l'enlever).

# **MON HISTOIRE**

Écrit par Lawrence H. Bulk

out d'abord, laissez-moi proposer vous une introduction : je suis sexagénaire et je n'ai iamais recu de formation officielle en informatique. l'ai appris à me servir de Microsoft Windows mais. décu par ce dernier, je l'ai effacé de mon ordinateur. J'ai commencé à utiliser Ubuntu l'année dernière seulement (8.04 Hardy Heron à ce moment-là) en n'ayant jamais eu affaire à Linux auparavant. Toutes les connaissances que je possède viennent de « The Ubuntu **Bible** » de William von Hagen, forums et de Google. des Actuellement, j'ai un Acer Extensa 5620-6419 (avec un processeur Intel Core 2 Duo T5550 et 3 Go de RAM) tournant sous le système d'exploitation Ubuntu 9.04 Jaunty Jackalope.

delev sit a set.

address and

enregistrer l'aime de la musique depuis des sites de streaming (les radios Internet) et plus particulièrement des opéras. Samedi dernier, une station locale de musique classique (WRTI 90.1 MHz) a diffusé Porgy et Bess par l'Opéra lyrique de Chicago. Cette interprétation a reçu de bonnes station définie par l'utilisateur » et annonces, l'entracte, etc., choses et l'enregistrer. WRTI retransmet Enfin, ses flux classiques dans quatre espaces avec les renseignements formats différents ; moi, j'utilise le demandés et la station sera prête format aac+.

flux Pour enregistrer les Internet. ie du me sers Tunapie conjoin- ment programme défaut. Audacious. incluse ni dans les serveurs de ShoutCast ni dans ceux d'IceCast facile de l'y ajouter (comme contenant la de dialogue « Propriétés » avant une copie de mon fichier aac (je d'avoir collé l'URL dans Tunapie ne travaille JAMAIS avec les comme expliqué ci-après). Ensuite, dans Tunapie, allez dans Converter, j'en ai créé un fichier les « Favoris » (en haut à droite) MP3 (les MP3 sont plus gros que et dans l'espace vierge cliquez- les aac ; celui-ci faisait 195 Mo). droit : une boîte de dialogue appa- Mais il ne s'agit que d'un seul gros raît. Cliquez sur « Ajouter une fichier,

remplissez les autres Tunapie.

l'ai commencé l'enregistreau début de la tement avec son lecteur par retransmission et, après plus de WRTI n'est trois heures, je l'ai arrêté.

Qu'ai-je obtenu ? Un très gros proposés par Tunapie, mais il est fichier en aac (environ 120 Mo) totalité de la n'importe quelle station qui peut retransmission. Or, il se trouve être jouée par Audacious). Depuis que j'utilise un lecteur MP3 bas de le site de la radio, vous faites gamme (ne possédant pas de simplement un clic-droit sur le lien mémoire interne ; il lit donc la qui lance le lecteur, allez dans musique depuis une carte SD dont « Propriétés », ouvrez-les et la taille maximale est limitée à 2 copiez l'adresse « http » qui Go) qui ne lit, vous l'aurez deviné, apparaît (ne fermez pas la boîte que les fichiers MP3. J'ai donc fait mença dès la fin de l'Acte II) et originaux) et, en utilisant Sound contenant toutes les

critiques aussi voulais-je l'écouter collez l'URL à l'endroit approprié, que je ne voulais pas sur mon lecteur.

**Enregistrer Porgy & Bess** 

En utilisant MP3Splt (l'interface à être jouée ou enregistrée dans graphique de ce logiciel [MP3spltgtk audio splitter], que je recommande vivement, se trouve sur GetDeb.net), j'ai découpé mon fichier en :

> (1) l'introduction initiale à la retransmission (environ 10 minutes) (2) l'Acte I

(3) la première partie de l'Acte II (qui commenca dès la fin de l'Acte I)

(4) l'entracte (l'Acte II comprend quatre scènes ; cette interruption intervint entre les scènes 2 et 3, séparant ainsi l'acte en deux, plutôt maladroitement je pense) (5) la seconde partie de l'Acte II (6) l'Acte III (qui lui aussi com-

> Je suis sexagénaire et je n'ai jamais recu de formation officielle en informatique.

# **ENREGISTRER PORGY & BESS**

finalement (7) les bavardages de clôture.

N.B. : en utilisant MP3Splt, vous êtes libre de nommer les diverses « découpes » à votre quise.

MP3Splt crée de nouveaux fichiers sans « abîmer » l'original avec lequel vous avez travaillé. l'apprécie beaucoup la fonctionnalité qui permet de supprimer un point de découpe si vous l'avez placé au mauvais endroit. Vous pouvez aussi ajouter

ces points n'importe où, soit en (4) et (7), en gardant les quatre cliquant sur le point de découpe autres : le premier acte, la désiré soit même en choisissant première partie du second acte, la un instant précis (il n'y a deuxième partie du second acte absolument aucune instruction, à et le troisième acte. ce que j'ai pu trouver du moins, concernant l'utilisation de ce programme et vous devrez donc seul fichier par acte, aussi ai-je vous débrouiller seul ; vous allez créé un nouveau dossier intitulé devoir expérimenter comme je l'ai ACTE II sur mon Bureau. J'y plaçai fait, mais, heureusement, l'interface graphique est plus ou moins intuitive).

Puis j'ai effacé les fichiers (1),

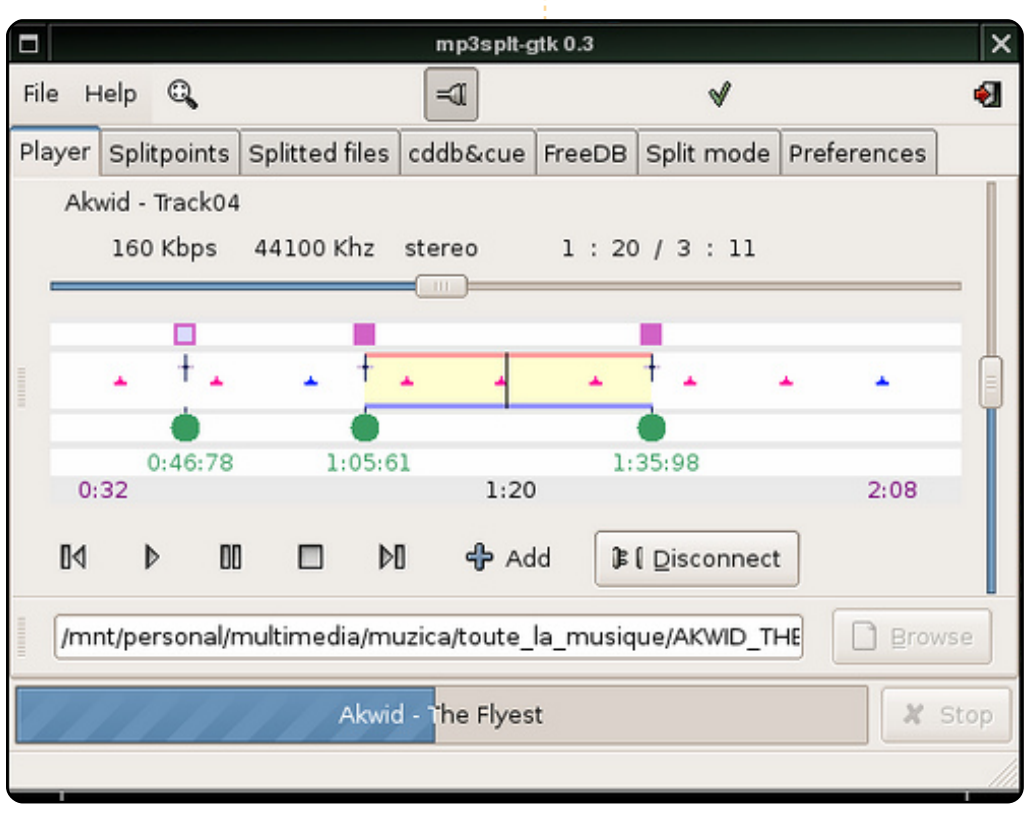

Toutefois, je ne voulais qu'un les deux MP3 de l'Acte II. Ces deux fichiers sont nommés Acte II Partie 1 et Acte II Partie 2 .mp3 évidemment).

Ensuite, j'allai dans le terminal et saisissai :

#### cd Desktop/ACTE II

Me trouvant alors dans le répertoire, ie saisissai la commande suivante :

#### cat \* > ACTE II.mp3

Eurêka ! Dans le répertoire, il y avait un nouveau fichier (nommé ACTE II.mp3) qui était le résultat de la fusion des deux autres (qui, eux aussi, s'y trouvaient toujours). Je pouvais alors transférer les trois fichiers désirés (ACTE I.mp3, ACTE II.mp3 et ACTE III.mp3) sur la carte SD de mon lecteur et ça

Il n'y a absolument aucune instruction concernant l'utilisation de ce programme [MP3split]

fonctionne à merveille (en fait, je l'écoute en ce moment-même, pendant que j'écris cet article). Je suis ravi de ce que j'ai obtenu : la (tous finissant par l'extension qualité sonore, lue depuis un système audio de bonne facture, est excellente.

> Il y a indubitablement d'autres facons d'accomplir la même chose (et certaines sont peut-être même plus simples), mais cela a parfaitement fonctionné pour moi et je recommencerai volontiers de manière identique.

Ah ! Au fait ! Cette repréde Porgy sentation et Bess confirme de facon irréfutable l'opinion des critiques !

#### **MON HISTOIRE** Ubuntu réincarne le portable d'une retraitée Écrit par Alan Cocks

on amie Mme P. a 76 ans. Elle a fait une longue carrière dans les professions médico-sociales et, avant cela, au sein de l'Église. Elle a découvert l'informatique et Internet il y a quelques années, y ayant été poussée par des amis plus jeunes qui les trouvaient vraiment utiles.

Arloy 13 and

ampaskelaar addressing stat.

Mme P. n'est pas technicienne, mais est assez aventureuse et méthodique pour avoir acheté un portable chez PC World il y a quelques années. Lorsque celui-ci lui causa des ennuis, elle négocia son remplacement par un nouveau modèle. Au bout de plusieurs années, ce portable-ci fut remplacé par un autre, acquis dans un grand magasin. Ses expériences dans le domaine de l'informatique continuèrent. avec XP, comme vous l'aurez sans doute deviné.

l'ai des contacts réguliers avec Mme P. en tant gu'ami de la famille et, au fil du temps, j'ai pu lui être utile en répondant à ses auestions

presque temps. ment, son portable perdait de sa vitesse. Au début, elle accepta tellement envisagea l'achat nouvelle machine.

suggérai le Ubuntu sur le portable malade table destiné à la poubelle avant gu'elle ne cherche à en volait haut avec Ubuntu ! acheter un nouveau. Ubuntu 8.04.2 V tournait. non seulement sans

machine sous Ubuntu fut une guelguefois l'ordinateur lement sans la faire attendre !

Express. L'assurance de Mme P. qu'il y ait encore de nom- pour tous les autres aussi !

insidieuse- courriels, carnets d'adresse...

le ralentissement, la nouvelle rapidité de sa Windows ! » mais vint le moment où elle fut machine et Ubuntu était bien contrariée gu'elle plus simple gu'elle ne l'avait d'une imaginé. Ce fut une surprise. Ubuntu était plus simple, plus facile et plus rapide aue d'essayer Windows ! Et voilà qu'un por-

Que se passa-t-il quand son problème, amie apprit la nouvelle ? Son acheter son propre portable. mais aussi à une vitesse res- amie et proche voisine, Mme mais pas n'importe leguel - un pectable. La rapidité de la M., retraitée aussi, utilisait portable avec Ubuntu ! L'autre énorme surprise pour Mme P. Mme P. Pas du tout techni- grand magasin. Mme M. entra qui eut du mal à croire que son cienne, elle était encore moins et posa des guestions sur les ordinateur, précédemment plus rassurée au sujet des ordi- portables Ubuntu, pas Windows lent qu'un escargot, puisse nateurs. Un jour, j'envoyai un s'il vous plaît, mais Ubuntu. Le fonctionner désormais norma- courriel à Mme P. pour avoir de vendeur avait entendu parler ses nouvelles. La réponse ne d'Ubuntu, bien qu'il semble vint pas de celle-ci, mais de gu'il ne l'ait jamais utilisé, Le passage à Ubuntu se son amie, Mme M. : « C'est puisqu'il fut surpris que cette déroula en douceur, étape par Mme M. ! En fait, j'aime vieille dame demandait Ubuntu étape, et toute question recut vraiment bien et cela semble parce qu'il était plus facile à une réponse. Par exemple, plus simple qu'avec Windows, utiliser que Windows. Il n'aurait Thunderbird était maintenant Bien que Mme P. doive encore pas dû être surpris. Ubuntu est utilisé à la place de Outlook me rappeler quelques trucs et très bien pour les retraités ! Et

d'ordre informatique. Avec le grandit lorsqu'elle retrouva ses breuses choses à apprendre, j'ai déjà l'impression qu'une fois au fait d'Ubuntu, il ne sera Mme P. apprécia beaucoup plus question de revenir à

> Là, ce fut mon tour d'être surpris ! l'avais parlé à, et aidé, Mme P., pas son amie. Et voilà que le portable condamné fonctionnait à merveille et. en outre, faisait un adepte de la plus angoissée des utilisatrices.

Mme M. veut désormais de jour, en passant devant un

# MON OPINION Écrit par Andrés Bracho

# Distrib. pour Acer Aspire One

e ne suis pas un informaticien (programmeur, IT, etc.), je ne suis qu'un utilisateur moyen, fan d'Ubuntu, qui lit beaucoup au sujet des ordinateurs. Je suis vétérinaire, spécialiste des un animaux sauvages, gui ne connaît pas grand-chose à propos de la technologie, mais aime lire à son sujet. Ça me donne l'air intelligent, surtout face à mes enfants. l'ai lu de bonnes critiques sur un nouveau, joli et minuscule objet appelé l'Acer Aspire One (AA1), et, parce que je rêvais d'un portable distribution avec une Linux pré-installée pour auelconaue pouvoir utiliser Ubuntu sans devoir me soucier des pilotes, ce truc-là m'intéressait beaucoup.

deleves a smell an assistant

address and

présenta L'occasion se en 2008. novembre Lors d'une conférence mondiale à Lima au Pérou, je suis tombé sur des offres intéressantes à l'aéroport international de Panama : un AA1 avec un disque dur de 8 Go, 512 Mo de RAM et avec Linpus Linux pour \$500, ou un AA1 avec 160 Go de disque, 1 Go de RAM et avec WinXP pour \$550 - 152 Go de

512 Мо de RAM disque et \$50 supplémentaires pour de plus. l'ai choisi le modèle ZG5 (offre XP), que je supprimerais afin de le remplacer par mon OS : Ubuntu.

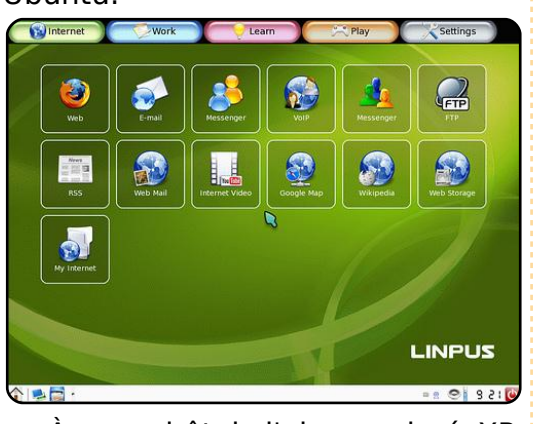

À mon hôtel, j'ai supprimé XP, et à l'aide de mon autre portable (un Acer Aspire 9300, alors en boot Ubuntu XP. double et maintenant avec Jaunty et Seven RC) et le WiFi de l'hôtel, j'ai téléchargé image une ISO d'Ubuntu 8.10 et UNetbootin. l'avais découvert UNetbootin grâce à Google après avoir réalisé nouvelle acquisition ma aue n'avait pas de disque optique. En face et un jeu d'applications oui, j'avais fait mon achat sans spécifiques. Microsoft, OSX et les me poser trop de questions, ou presque. J'ai créé un disque de conviennent pas. démarrage USB, puis je l'ai

installé simplement. l'ai alors compris pourquoi ca s'appelle un netbook et non pas un petit portable.

Les gens ne se rendent pas compte que les netbooks ne sont pas faits pour écrire une thèse scientifique ou jouer à Open Arena. Un netbook est fait pour surfer sur la toile, vérifier ses courriels, rester en contact avec ses amis, jouer à Frozen Bubble et pendant un cours ou pour montrer des photos. Avec un bon casque il nateur et la manière de l'utiliser. écran, clavier, et pavé tactile ne je dois assister. sont pas faits pour un OS normal. netbooks nécessitent de Les grandes icônes et un pilotage au moyen de fenêtres, et non de menus - autrement dit, une interdistrib. Linux classiques ne

Maintenant que je savais ce que je voulais, j'utilisai Google pour trouver le chemin vers une distrib. Linux faite pour les nuls et pour les netbooks. Comme ca arrive souvent dans le monde libre, je n'en ai pas trouvé une, mais beaucoup. Laquelle choisir ? Ma quête de la bonne distribution a alors commencé. Voici mon histoire.

Comme je ne suis pas peut-être pour lire un flux vidéo technicien, je me m'intéresse pas à des détails tels que fat32, ext3 ou à la taille de la swap. Je veux peut même remplacer un iPod juste une distribution qui marche (lol). Avec les netbooks, oubliez tout de suite, qui soit facile à l'interface classique d'un ordi- utiliser, et qui me fasse paraître différent et cool lors des Ils sont inconfortables et leur conférences annuelles auxquelles

> En huit mois, j'ai testé Kuki Linux, Linux4one, Eeebuntu NBR, Easy Peasy, Ubuntu NBR, Jolicloud et Moblin 2. Je n'ai pas essayé de distribution sans interface spéciale, je ne dirai donc rien sur Xfce ou autres interfaces légères pour portables pas spécialement conçues pour les netbooks. Je n'ai

# MON OPINION – DISTRIB. POUR ACER ASPIRE ONE

essayé ni Linpus Linux, parce que beaucoup de texte blanc puis une son serveur n'a jamais répondu, ni parce que LiveAndroid encore une plate-forme téléphone portable qui nécessite de nombreux ajustements pour devenir une interface de netbook.

À part Moblin, toutes ces distrib, sont basées sur Ubuntu et utilisent Netbook Remix comme interface principale.

### Kuki Linux (http://www.kuki.me/) Linux4one (http://www.linux4one.it/)

l'étais ravi en découvrant ces deux distrib. car toutes deux être spécialement affirment créées pour mon AA1. Linux4one est faite en Italie, et ce fut mon premier choix parce que j'aime le design italien (c'est comme conduire une Ferrari), et la distrib. est en anglais et en italien. J'ai supposé qu'une fois installée, l'espagnol pourrait être choisi, comme dans Ubuntu.

i'ai Dans les deux cas, configuré ma clé USB, je l'ai connectée à mon AA1 que j'ai allumé, j'ai appuyé sur F12 pour démarrer sur l'USB, et j'ai vu

ligne blanche clignotante, pas un c'est curseur (on m'a dit que le curseur pour c'est name@computer:~\$). J'ai tapé du texte sans résultat. l'ai vainement tenté de lancer l'interface graphique.

> Ensuite, dans les deux cas, je suis revenu sur ma machine principale (celle en double boot XP/Ubuntu) et j'ai lancé VirtualBox pour réessayer, mais je n'ai rien pu obtenir de plus que la petite ligne blanche clignotante. Les distrib. sont si mal deux documentées que je n'ai pu trouver de solution. Il n'y avait même pas de forum d'aide.

> Ce fut tout pour Kuki Linux et pour Linux4one. Néanmoins, je voulais vraiment essayer Linux4one, car elle prétend que le sansfil marche immédiatement. le l'ai donc re-téléchargée quatre mois plus tard pour obtenir les mêmes résultats.

> Je propose humblement que ces deux distrib. s'unissent, car toutes deux sont sensées fonctionner pour l'AA1, et fassent en sorte qu'elles fonctionnent au démarrage avant de fournir une image ISO.

#### **Eeebuntu NBR**

(http://www.eeebuntu.org/)

le l'avoue, j'étais inquiet avant de tester cette distrib, car son site dit qu'elle a été conçue pour l'Asus eeepc, alors que j'ai un AA1. Cependant, comme beaucoup de forums disaient qu'elle fonctionnait avec l'AA1, je l'ai testée.

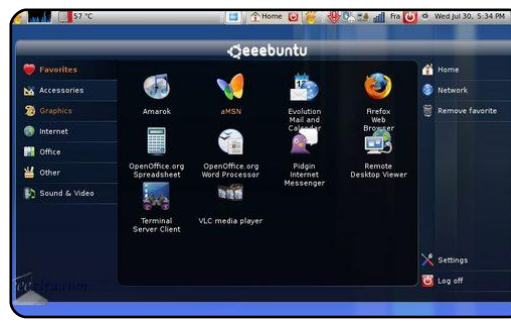

En gros, c'est Ubuntu version NBR mais qui « incorpore le novau Array et le système Eeeconfigure ». Elle intègre l'utilitaire ACPI eeepc-tray pour contrôler les événements ACPI et lancer/arrêter certains périphériques du Eee, mais comme je ne sais pas ce que c'est, je ne l'utilise pas. J'ai l'option de le configurer pour mon AA1, mais, puisque je ne sais pas le faire, je m'en désintéresse complètement.

Eeebuntu NBR est formidable ! Elle fonctionne immédiatement sans rien configurer - et elle n'était même pas faite pour mon ordinateur !

J'ai d'abord essayé Eeebuntu NBR 1.0, mais maintenant j'utilise la version 3.0 basée sur Jaunty.

Il y a deux choses que je n'aime pas dans Eeebuntu NBR 3.0. D'abord, le thème, qui ressemble à une copie du thème Debian 5.0. Ensuite, c'est le fait que le WiFi a cessé de fonctionner après une mise à jour recommandée. Comme je n'y connais rien, il m'a fallu réinstaller la distrib. et ignorer toutes les mises à jour.

Une chose que j'aimerais vraiment pouvoir faire, c'est configurer automatiquement et utiliser un modem USB 3G (j'ai un Alcatel onetouch x060A). J'ai lu quelque part qu'il faut installer un wvdial appelé puis truc télécharger configurer et usb modeswitch et... j'ai rien compris !

Ma suggestion : Eeebuntu est ce qu'il y a de mieux en ce moment, mais il lui faut un plus

# MON OPINION – DISTRIB. POUR ACER ASPIRE ONE

joli thème. Il faudrait qu'elle bien configuré que mon Eeebuntu élargisse ses ambitions car elle et souffre des mêmes bogues. n'est pas faite que pour l'Eeepc. C'est un OS fonctionnel pour tout emplacements mmc/sd. Ubuntu netbook, car presque tous sont NBR ne monte pas les cartes sers pas et que je ne peux pas les mêmes construits avec éléments. Peut-être devrait-il être l'OS avec la carte insérée pour rebaptisé en quelque chose du style Netubuntu (Ubuntu pour netbooks).

#### Easy Peasy

(http://www.geteasvpeasv.com/)

Ca ressemble à Eeebuntu. mais c'est plus lent et son image ISO est plus grande. C'est mal fichu, mal documenté, et bâclé. Je préfère Eeebuntu NBR.

#### **Ubuntu NBR**

(http://www.ubuntu.com/)

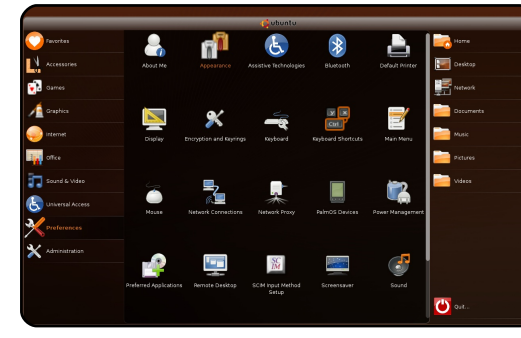

Avec Ubuntu 9.04, un nouveau membre de la famille est apparu : Ubuntu NBR. Il utilise le nouveau noyau qui a tout ce qu'il faut pour mon AA1, mais il n'est pas aussi

AA1 Le possède deux immédiatement. Il faut démarrer enlever : Internet Explorer, Winqu'elle soit montée. Toutefois, il v a des bidouillages pour régler ce problème, mais... j'y comprends rien !

Eeebuntu et Ubuntu NBR ont le même bogue avec les emplacements de carte mmc/sd. Aucun n'utilise la led du sans-fil et tous deux montent par défaut mon modem USB comme un CD, pas comme un modem. Ubuntu NBR possède un bogue supplémentaire : si vous basculez de l'interface NBR vers le bureau GNOME. les barres classique GNOME disparaissent ou deviennent bizarres. Dans Ubuntu NBR en mode NBR, vous ne pouvez pas modifier la barre GNOME du haut qui est toujours là.

le persiste à préférer Eeebuntu car Ubuntu NBR est fourni avec Evolution et des jeux Gnome que je ne peux supprimer en raison de dépendances avec le bureau Gnome - si je n'en veux pas, pourquoi suis-je obligé de les applications magazine Full Circle n° 30 🛛 🕀

dépendances sont artificielles. Cela me fait penser aux applis sur dows Media Player, Windows Movie Maker et Outlook Express. Eeebuntu 3.0, en revanche, est fourni sans jeux ni Evolution, mais avec Mozilla Thunderbird que mais je n'en ai pas besoin. j'utilise (et qui peut être supprimé facilement). Ainsi, Eeebuntu NBR reste ma préférée.

#### Iolicloud

(http://www.jolicloud.com/)

Ce projet est en alpha 2c. Pour la tester je me suis inscrit et l'ai téléchargée (je sais bien, un nul ne devrait pas essayer une voulez les fonctionnalités version alpha, mais j'avais très envie de la tester). Jolicloud se Eeebuntu d'exploitation d'Internet », c'est à pour ces applications. dire concu pour le cloud computing (que je n'aime pas car Moblin 2 je me rends encore à des endroits où je n'ai pas accès à Internet et parce que j'ai encore largement fichiers et applications).

Iolicloud favorise comme

Dropbox,

garder ? Je suis convaincu que ces Twitter, Gmail, Meebo, Zoho et Spotify - autrement dit, le cloudcomputing. Ces applications ont mon autre partition dont je ne me même un lien vers le site de Jolicloud (qui exige une invitation et une inscription) ce qui me laisse à penser qu'ils utiliseront dans le futur ce lien pour proposer des services de cloud-computing payants, ce qui n'a rien de mal,

> Les captures d'écran sur le site Web ne correspondent pas à la véritable interface. En fait, cela ressemble à Ubuntu NBR avec Prism.

Cette distrib. est loin d'être choix meilleur mon et ma suggestion de nul est : si vous de installez Jolicloud, Prism sur NBR et créez des décrit comme un « système entrées spéciales dans le menu

#### (http://moblin.org/)

Avant de parler de cette assez d'espace-disque pour mes distrib., je veux dire que je l'aime. En ce moment, mon AA1 tourne à la fois avec EeeBuntu NBR et les Moblin 2.0 en double boot.

# MON OPINION – DISTRIB. POUR ACER ASPIRE ONE

distrib. était autre version du bureau ou de une qui est développée par la société Intel et l'écran de démarrage. Elle affiche qui a été cédée ensuite à la un Canonical, parmi beaucoup d'autres, faisait maintenant partie du projet.

~ & @ & & ~ Kick off meeting 0-223-3334, Bridge Dinner Party Sams house Dinner Party Same house book flights get Bills a <u>.</u> Calendar

Moblin (pour Mobile Linux) est basé sur une distribution Fedora orientée netbooks. C'est « un projet libre qui se concentre sur l'élaboration d'une plate-forme Linux optimisée pour les gadgets mobiles futurs tels que Netbooks, appareils Internet mobiles et n'a pas su monter une clé USB systèmes d'info/récréation dans les véhicules ». Wikipedia dit qu'elle vient avec une interface personnalisée de GNOME mobile, basée sur Clutter d'OpenedHand, une pièce maîtresse de l'environnement graphique de Maemo, construit sur la technologie X. La nouvelle interface intègre un navigateur Web utilisant Gecko.

fondation Linux. l'ai aussi lu que activités de l'utilisateur sur le comment y installer Skype). Il a trouvé comment la changer). Pour système. L'écran est divisé en trois : activités récentes (à liste des tâches, fichiers et sites Web récents (au centre), tels gu'images visionnées et sites visités (attention à votre dernière activité avant une utilisation en public), et les dernières nouvelles des réseaux sociaux (à droite), pour l'instant Twitter et Last.fm.

des

dernières

condensé

Ai-je dit que tout le système démarre en quelques secondes ?

Moblin 2.0 est en version bêta. Il a des éléments que je n'aime pas et d'autres qui manguent. Il formatée en NTFS, ce qui n'est pas acceptable vu le niveau actuel de développement de Linux. Il ne peut monter ma partition Eeebuntu NBR car Moblin ne gère pas ext4. Il ne peut jouer mes musiques/vidéos car il n'a pas les codecs correspondants et je n'ai pu les trouver dans les crois qu'il faudrait une entrée dépôts. Les développeurs n'ont apparemment pas jugé la VOIP

possède rien en rapport avec ceux qui préfèrent le vert et le forum auelau'un besoin de plus d'applications. l'ai finir, je pense qu'il faudrait une gauche), c'est-à-dire calendrier et chose pour les présentations texte blanches que les distrib. (comme Impress), mais OOo n'est Linux affichent au démarrage. pas dans les dépôts. L'explorateur de fichiers (Nautilus, je crois, mais je n'en suis pas sûr) n'a pas d'option pour ajouter des scripts. Il n'y a pas moyen de basculer les comme un très petit portable, je écrans (écran netbook et flux crois que vous devriez choisir qu'il devrait monter et utiliser d'être membre officiel de la mon modem USB moyen flagrant pour redémarrer, suspendre, hiberner ou changer d'utilisateur (il n'y a

aucune option pour d'autres utilisateurs). Il faut appuyer et relâcher le bouton marche/arrêt pour éteindre l'ordinateur sur le champ. Il n'y a même pas une demande de mot de passe pour démarrer la session. Et je ne peux

pas démarrer l'accélération 3G.

Encore quelques détails. Je menu du genre « apparence » pour changer les combinaisons de Au démarrage, il montre une comme importante pour « rester couleur (Moblin est bleu et noir, et

D'après ce que j'ai lu, Moblin section intitulée « Ma zone », une en contact avec ses amis ». Il ne j'aime ça, mais qu'en est-il pour cette fonctionnalité (mais sur un jaune par exemple ?) et pouvoir explique choisir l'image de fond (je n'ai pas besoin, par exemple, de quelque image pour cacher les lignes de

#### Conclusion

Si vous voulez utiliser l'AA1 vidéo, par exemple). Et je répète Eeebuntu NBR, laquelle mériterait 3G sans famille Ubuntu. Si vous comconfiguration. Il n'y a pas de prenez ce qu'un Netbook devrait arrêter, être, essayez Moblin 2.0.

#### **Ubuntu Moblin Remix**

Alors que j'allais envoyer cet article au journal, j'ai appris l'arrivée prochaine d'un nouveau Linux pour netbook – Ubuntu Moblin Remix - mon rêve devient réalité. l'aime Linux !

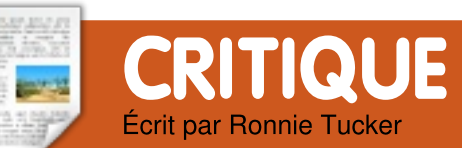

# Lecteur ebook Sony PRS-505

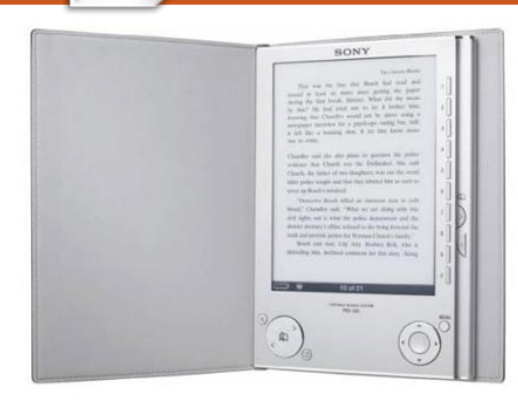

Je sais qu'on a déjà beaucoup écrit sur le Web à propos du PRS-505, mais, dans la plupart des cas, il n'est pas indiqué si le 505 fonctionne bien sous Linux. Et c'est le propos de cet article. Pour information, j'utilise Ubuntu 9.04 (Jaunty).

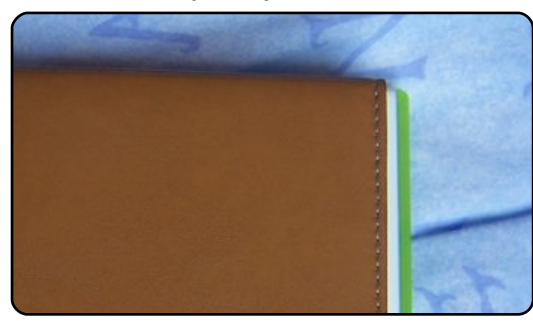

PRS-505

Tout d'abord : le 505 est minuscule ! Il est fourni avec une jolie couverture qui ressemble à du cuir. Le 505 est légèrement plus petit (en longueur) et un poil plus fin que le

boîtier d'un DVD ou d'un jeu vidéo (en bas à gauche vous pouvez voir le 505 sur un boîtier d'Xbox 360).

Dans la boîte, on trouve le 505. couverture marron (à l'élégante fermeture magnétique), un câble USB (qui sert aussi de chargeur) et 2 CD, tous deux destinés aux utilisateurs Windows bien que l'un des deux CD contienne quelques vieux classiques tombés dans le domaine public que vous pourrez lire. De toute façon, vous n'aurez pas besoin des CD. On v trouve un logiciel pour cataloguer les livres (je parlerai de l'équivalent Linux plus loin). L'appareil se monte comme un périphérique de stockage USB. Les livres sont stockés dans la mémoire interne de l'appareil mais il accepte aussi des cartes SD et Sony.

L'appareil a un look sympa avec sa coque et ses boutons en aluminium patiné. Sur le côté droit de l'écran (je reparlerai de l'écran dans un instant) se trouvent 10 boutons de sélection (je vais y revenir) et 2 boutons pour tourner les pages. En bas à gauche de l'écran se trouve un bouton circulaire qui permet aussi de tourner les pages, ce qui est utile lorsque l'appareil est en mode

paysage. À gauche de ce bouton, se trouve un petit bouton de zoom, et à sa droite, un petit bouton pour les marque-pages. En bas à droite de l'écran, on trouve un bouton circulaire de navigation (flèches gauche, droite, haut et bas) avec un bouton central Les flèches sont utilisées pour se déplacer dans les menus et le bouton central pour faire la sélection. Ce bouton est aussi utilisé pour se déplacer dans une zone de texte lors d'un zoom. À coté de ce bouton rond se trouve le bouton de menu. Sur le dessus se trouve l'interrupteur marche/arrêt et 2 emplacements pour des cartes Sony/SD. Sur le dessous de l'appareil se trouvent la prise USB, une prise pour un chargeur normal (non fourni), une prise jack pour des écouteurs/enceintes ainsi au'un bouton de contrôle du volume pour la lecture de fichiers MP3.

#### MENU PRINCIPAL

Quand on met le 505 sous tension la première fois, on voit à l'écran le menu principal (photo de droite). Il n'y a pas beaucoup de manipulations à faire dans les menus. Le menu de configuration permet de passer de la vue portrait à la vue paysage, mais il aurait été sympa de pouvoir faire cela avec un bouton pendant la lecture plutôt que d'être obligé de sortir du livre pour faire cette modification. Ce n'est cependant au'une petite remargue. Je n'utiliserai probablement jamais le mode paysage. Si vous étiez déjà en train de lire un livre, la première option sera de reprendre la lecture là où vous l'avez laissée, autrement dit, d'utiliser le raccourci. Ensuite, vous pouvez afficher vos livres par Titre, Auteur ou Date ou feuilleter votre collection de livres et vos marque-pages. Les

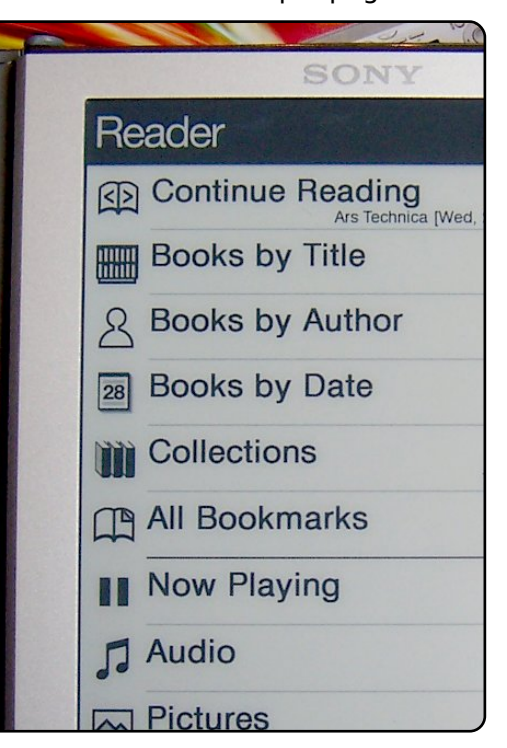

## CRITIQUE : LECTEUR EBOOK SONY PRS-505

boutons de 0 à 7 sont pour les vous songez à acquérir un 505 (ou réglages, les photos et l'audio. n'importe quel autre lecteur ebook)

Si vous triez les livres par Titre, vous obtiendrez tout simplement une liste de vos livres par ordre alphabétique, trois à la fois. Les boutons 1 à 3 permettent de choisir un livre parmi les trois affichés à l'écran. On peut aussi utiliser les flèches (bouton circulaire de navigation en bas à droite).

#### PDF

J'ai choisi le numéro trois, l'excellent (et gratuit) « **Ubuntu Pocket Guide** ». Souvenez-vous, si

natural and healthy. He decided his freely available, and invented the *Software* to ensure this happened. P should always have the freedom to s On a technical level, Free Software g modify source code, or even use it a However, any additions or changes too, so others can continue to benefit

> NOTE The Free Software ideal i applied to all Free Software proj License, or GPL. This is like Agreement that comes with Wind install Windows from scratch), exc prohibits sharing Windows under exactly the opposite—that you car

Stallman called his version of Unix \* a recursive acronym, standing for G

n'importe quel autre lecteur ebook) que, même si les PDF sont lus, le lecteur est davantage destiné aux ePub. essentiellement fichiers composés de texte. Aussi, si vous voulez visionner des PDF contenant beaucoup d'images, vous aurez peutêtre besoin de les convertir. Les fichiers PDF contenant uniquement du texte sont généralement affichés correctement. Comme le montre la photo ci-dessus. le PDF s'adapte automatiquement à la taille de l'écran. On peut, bien sûr, faire un zoom, mais la remise en page prend du temps. Les fichiers texte comme les ePub sont remis en page très rapidement.

Si vous appuyez sur le bouton de menu pendant la lecture, vous afficherez les options du menu principal : continuer la lecture, reprendre au début, aller à la fin, montrer les marque-pages pour le livre en cours, et d'autres options que je n'ai pas beaucoup utilisées.

Le fait de poser un marque-page corne la page (électronique).

OK, maintenant nous savons que le 505 est capable d'afficher différents formats, mais comment faisons-nous (utilisateurs Linux) pour magazine Full Circle n° 30

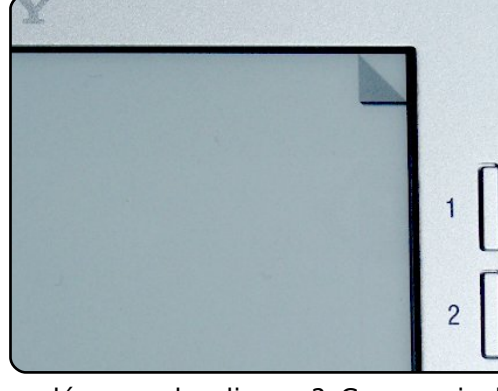

y déposer des livres ? Comme je l'a dit, sous Ubuntu 9.04, le 505 est monté automatiquement comme un périphérique de stockage USB et vous pouvez glisser-déposer vos fichiers vers ou à partir de votre appareil. Mais il faut savoir qu'il parcourt sa mémoire interne et celle du périphérique de stockage externe, puis il génère une liste. Ainsi, même si votre ebook comprend 20 chapitres séparés contenus dans un unique dossier. le 505 va lister ces 20 fichiers séparément parmi tout le reste. Il fera de même avec les photos. Il vaut mieux donc faire le ménage dans votre collection. Mais comment faire étant donné que le lecteur est fourni avec des CDs pour Windows ? Heureusement. Linux possède un équivalent pour chaque loaiciel !

#### CALIBRE

Linux propose une merveilleuse

|                      |                                     |           |        | -                 | Output:                | LRF      |
|----------------------|-------------------------------------|-----------|--------|-------------------|------------------------|----------|
| <b>*6</b> <u>5</u> 6 | earch:                              |           |        |                   |                        | •        |
|                      | Title                               | Size (MB) | Rating | Publisher         | Tags                   |          |
| 87                   | Ars Technica (Wed. 22 Jul 2009)     | 1.1       | 0      | Ars Technica      | News. Ars Technica     |          |
| 88                   | Glasgow Herald [Thu, 23 Jul 2009]   | 0.2       | 0      | calibre           | News, Glasgow Herald   |          |
| 89                   | Glasgow Herald [Wed. 22 Jul 2009]   | 0.2       | 0      | calibre           | News. Glasgow Herald   |          |
| 90                   | Linux Magazine [Thu, 23 Jul 2009]   | 0.2       | 0      | calibre           | News, Linux Magazine   |          |
| 91                   | Linux Magazine [Wed, 22 Jul 2009]   | 0.2       | 0      | calibre           | News, Linux Magazine   |          |
| 92                   | Telegraph.co.uk [Thu, 23 Jul 2009]  | 1.1       | 0      | calibre           | News, Telegraph.co.uk  |          |
| 93                   | The BBC (Thu, 23 Jul 2009)          | 1.6       | 0      | calibre           | News, The BBC          |          |
| 94                   | The Guardian [Thu, 23 Jul 2009]     | 1.7       | 0      | calibre           | News, The Guardian     |          |
| 95                   | The Guardian [Wed, 22 Jul 2009]     | 1.1       | 0      | calibre           | News. The Guardian     |          |
| 96                   | The Scotsman [Thu. 23 Jul 2009]     | 0.9       | 0      | calibre           | News. The Scotsman     |          |
| 97                   | The Times Online [Thu, 23 Jul 2009] | 1.9       | 0      | timesonline.co.uk | News. The Times Online |          |
| 00                   | The Times Online [Wed, 22 Jul 2009] | 1.4       | 0      | timesonline.co.uk | News. The Time         | s Online |

application quasi magique nommée Calibre, capable, notamment, de détecter automatiquement le 505 en tant que lecteur ebook, d'y transférer des fichiers et de faire plein d'autres choses

L'installation de Calibre peut poser quelques petits problèmes car, dans les dépôts Ubuntu, on ne trouve que l'ancienne version 0.4 (NDT : pas depuis ubuntu 9.10). Ne paniquez pas. Une âme charitable a créé un dépôt personnel (PPA) qui vous permettra d'installer la version 0.6 :

# https://launchpad.net/~fabricesp /+archive/ppa

Ajouter le dépôt personnel de fabrice\_sp, suivez les instructions (présentes sur la page) pour ajouter la clé personnelle et la version 0.6 de Calibre apparaîtra dans le

# CRITIQUE : LECTEUR EBOOK SONY PRS-505

gestionnaire de paquets.

L'interface graphique de Calibre est très compréhensible. Au niveau du paramétrage, créez un dossier où Calibre devra déposer vos ebooks, puis dites à Calibre où vos ebooks (ou les dossiers contenant vos ebooks) se trouvent. Calibre les ajoutera au catalogue et les copiera dans le dossier spécifié. Ainsi, tout est - et restera - bien ordonné. Dès que vous branchez votre 505, Calibre le détecte et l'affiche dans la barre en haut de la fenêtre (à côté de l'icône d'un assez grand cœur). Maintenant, il suffit de cliquer-droit sur un livre pour l'envoyer vers la mémoire 505 interne du ou vers un périphérique amovible. le cas échéant.

Mais Calibre n'est pas seulement capable de faire des transferts et d'organiser vos livres, c'est aussi un outil de conversion. Et c'est sur ce point qu'il m'a conquis, car je suis un vieux fan de BD sk00l. Pouvoir les lire sur mon 505 était un rêve pour moi que Calibre a réalisé !

Il suffit d'ajouter des fichiers CBR/CBZ à votre catalogue et de les convertir en format LRF pour les lire sur le 505. OK, ils sont en noir et blanc, mais ils sont très lisibles même quand ils sont affichés en pleine page (voir ci-dessous).

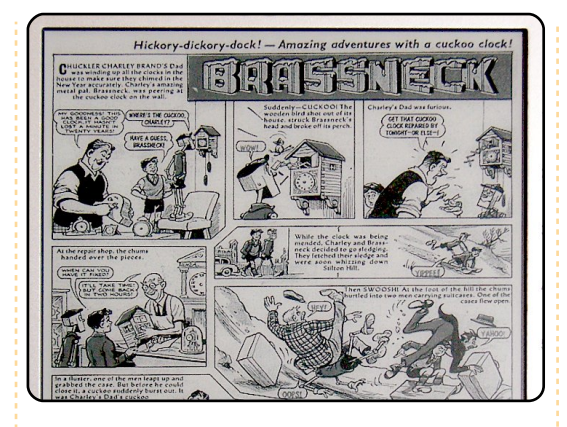

Mais Calibre peut faire encore plus que ça. Calibre contient une longue liste de fils RSS qu'il peut capturer, convertir en ePub et envoyer sur le 505. Et c'est ce que je fais : je laisse mon 505 branché toute la nuit et Calibre, que j'ai paramétré pour récupérer les actualités de 6h du matin (à partir de sources diverses), les lui envoie automatiquement. Ainsi, quand je me réveille à 8h du matin, je peux saisir mon lecteur au vol, m'asseoir dans le bus et lire les informations du jour. Pratique, non?

#### The Herald

SNP fails to bring vote in Glasgow forward

The Scottish National Party ambushed Labour in the dying minutes of the Westminster parliamentary session yesterday by defying convention and attempting to move the writ for the Glasgow North East by-election.

The motion - dismissed as a stunt by Labour - was defeated 238 to 127 in a vote that saw MPs including Tory leader David Cameron rush to the division lobby without a tie. It nonetheless succeeded in putting the SNP on the front foot in the Glasgow campaign after a series of setbacks and gaffes.

The Glasgow North East by election will now almost certainly be held on Thursday November 12, some 143 days after

magazine Full Circle n° 30

•

23

d'apercus des fils RSS ; à vous de libunrar.so. Placez ensuite le fichier sélectionner ceux que vous voulez dans le dossier /usr/lib. Vous aurez lire.

Et, comme dans tout autre ebook. on peut zoomer. La fonction zoom est fonctionne ! très intéressante pour les personnes d'un certain âge qui aiment les livres et nouvelles mais trouvent les polices des livres/journaux trop petites.

l'ai acquis 505 mon pour seulement 170€, ce qui est une bonne affaire, et j'en suis plus que satisfait. Il tiendra dans la poche intérieure de ma veste et m'occupera agréablement, sans aucun doute, pendant les trajets maison - travail. Il récupérer peut les actualités quotidiennes, me présenter des livres et me donne même la possibilité de me replonger dans les BD de mon enfance ! Quel merveilleux petit appareil !

#### NOTE À PROPOS DE CALIBRE

Lors de la conversion de fichiers CBR en fichiers LRF, j'obtiens une erreur Malheureusement, libunrar.so. ce fichier n'est ni dans le dépôt ni l'écriture les plus utiles. ailleurs. l'ai obtenu de l'aide sur le forum MobileRead et la solution consiste à télécharger le binaire sur

Il affiche une liste de titres et le site de Calibre et extraire le fichier probablement besoin d'utiliser sudo et la ligne de commande pour effectuer cette démarche. Mais cela

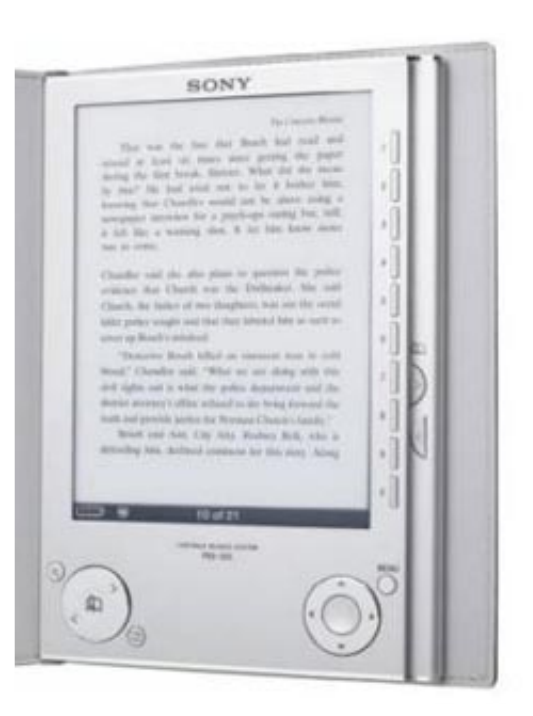

Pour en savoir davantage sur les logiciels ebook, lisez le tutoriel de la page 10 de ce magazine. Si vous croyez avoir l'étoffe d'un auteur, lisez notre Top 5 à la page 34 pour découvrir les logiciels d'aide à

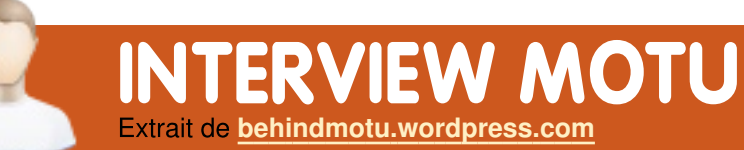

ΜΟΤυ Behind un site est présentant des entrevues de ceux connus comme étant les Masters Of The Universe (Maîtres de l'Univers ou MOTU). Ils sont une armée de bénévoles qui s'occupent du maintien des paquets des dépôts de logiciels Universe et Multiverse.

Age : 36

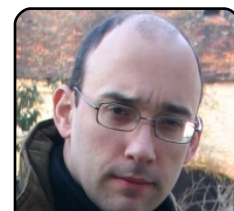

Localisation : Campagne française Pseudo IRC : Koon

Depuis combien de

temps utilises-tu Linux et quelle a été ta première distrib?

Mon premier contact avec Linux a eu lieu en 1994, avec une Slackware 2.1. l'ai ensuite installé beaucoup de RedHat (principalement sur des routeurs et des serveurs), puis, en 2003, je suis passé à Gentoo. Ce fut la première distribution que j'ai utilisée sans double boot, aussi bien sur mon ordinateur personnel que sur celui du travail. Gentoo est également la première distrib à laquelle j'ai réellement contribué (en tant que manager de l'équipe sécurité).

Depuis combien de temps utilises-tu **Ubuntu**?

### l'ai commencé à utiliser Ubuntu en équipes Ubuntu? 2006 (Dapper Drake). À cette époque,

moins de temps libre pour bidouiller des ordinateurs), j'ai donc eu besoin l'ai jamais regretté.

serveur. Il a fallu que j'apprenne

comment créer des paquets Debian

(je savais déjà extraire des patches à

partir des paquets source mais je

n'en avais jamais créés). Pendant le

j'ai réalisé le paquet pour l'ensemble

WBEM (Web-Based Enterprise Mana-

gement) pour la branche universe,

ainsi que celui de tomcat 6 (qui a

finalement été intégré dans la

branche main). Au début du cycle

Jaunty, mes sponsors ont commencé

à fatiguer et m'ont fortement incité à

postuler :)

dans l'équipe MOTU ?

toutes les références wiki. J'ai aussi participé aux sessions IRC d'une distribution qui se contentait de « Developer week », chose que je Sur quoi vas-tu te concentrer pour fonctionner. l'ai choisi Ubuntu et ne recommande à toute personne Jaunty? intéressée par le développement.

#### Quand et comment t'es-tu impliqué Que préfères-tu dans le travail de des paquets pour des applications MOTU ?

l'ai été embauché par Canonical en II est difficile d'avoir 2008 en tant que membre de l'équipe communauté croissante qui soit à la fois élitiste, amicale et ouverte. Les MOTU ont réussi à créer et maintenir Que fais-tu pendant ton temps libre ? une telle communauté et je suis fier d'en faire partie.

#### cycle Intrepid, parmi d'autres choses, Quelques conseils pour ceux qui voudraient aider les MOTU ?

Impliquez-vous, c'est plus facile que vous le pensez. Il n'y a rien de magique dans la maintenance d'une distribution : une fois les bases apprises, le ciel est votre seule limite. Rejoignez les sessions IRC « Developer week » !

Qu'est-ce qui t'a aidé à créer des Fais-tu partie d'un groupe local Linux paquets et comment fonctionnent les ou Ubuntu ?

# **Thierry Carrez**

Je vis au milieu de nulle part et il n'y a donc aucun GUL (Groupe d'Utilije venais de changer de travail et l'ai commencé par lire le « Ubuntu sateurs de Linux) local. Cependant j'avais eu ma première fille (d'où Packaging Guide » puis j'ai parcouru j'envisage de m'investir plus dans la LoCo (Local Community) française.

le cherche des solutions pour faire Java plus grandes et je voudrais proposer une solution efficace pour une intégrer /etc au gestionnaire de versions.

le suis maintenant le père de deux petites filles, ce qui me prend la majorité de mon temps libre. Le reste du temps je fais de l'équitation et de la photo numérique.

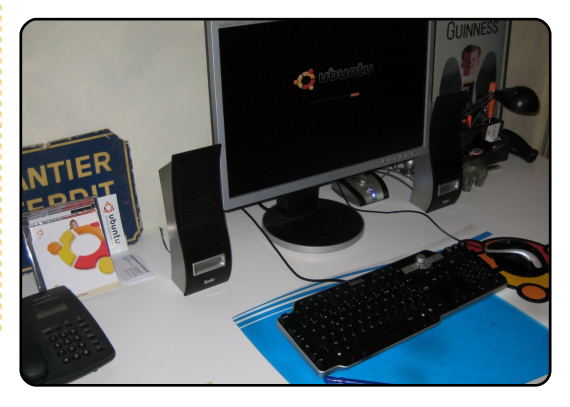

magazine Full Circle n° 30 🛛 🕀

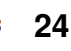

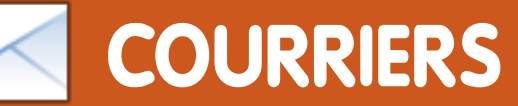

Tous les mois, nous aimons publier quelques courriels que nous recevons. Si vous voulez nous envoyer une lettre, une plainte ou des compliments, veuillez les envoyer, en anglais, à : letters@fullcirclemagazine.org. NOTE : certaines lettres peuvent être modifiées par mangue de place.

### Serveur de fichiers

le voulais juste savoir si vous pouviez rédiger un article sur comment mettre en place un serveur de fichiers sur un serveur Ubuntu. avec Samba et NFS, et qu'il soit visible avec Linux (Ubuntu) et avec Windows - guand des amis et la vont famille dessus. le vais commencer par mettre en place le serveur que vous décrivez dans le FCM n°28. l'ai commencé à lire le FCM il y a plusieurs jours et je trouve qu'il est très riche en renseignements.

#### Keld

Ed : Si quelqu'un veut écrire une série d'articles sur comment créer un serveur de fichiers, envoyez-moi (Ronnie) un courriel en anglais et je vous recontacterai.

## Plantage de Kompozer

Malheureusement. Kompozer plante sur Ubuntu 9.04. Citation du forum Ubuntu : « Kompozer plante... sur la 9.04. Apparemment parce que la version 0.7.10 (utilisée sous Intrepid et Jaunty) a été créée pour

utiliser GTK 2.12, alors que la version de cette bibliothèque sous Intrepid et Jaunty est la 2.14. Ceci est la cause de plantages comme quand on veut éditer des tableaux, ce qui rend Kompozer inutilisable pour un travail sérieux. »

Heureusement. solution une permettant de contourner le problème se trouve ici :

http://ubuntuforums.org/archive/index. php/t-1133046.html

l'espère que ceci pourra aider les utilisateurs en puissance de Kompozer à éviter pas mal de frustrations imméritées, car le produit sinon est plus que convenable.

#### Serge

Si vous ajoutez :

#### deb

http://ppa.launchpad.net/giusepp e-iuculano/ppa/ubuntu jaunty main à vos sources, vous aurez accès à

Kompozer 0.8. Allez sur http://www.kompozer.net/download.ph p si vous n'utilisez pas Jaunty. Michael Bæk

### LETTRE DU MOIS

L'auteur de la lettre du mois reçoit deux aimants en métal Ubuntu !

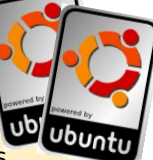

Utilisateur de Linux depuis nombreuses années maintenant, mes voisins semblent penser que je suis un peu expert. Croyez moi, je ne le suis pas. En tout cas, l'ami d'un de mes voisins a eu des problèmes avec son PC sous Windows. Comme (Ubuntu 9.04), j'ai dit que j'allais regarder ça, mais je n'utilise plus vraiment Windows, seulement au travail, et je n'en fait qu'un usage très limité par-dessus le marché. Comme je ne savais pas trop à quoi m'attendre, j'ai pris deux CD avec moi : un live CD de Knoppix et un live CD d'Ubuntu.

Après une heure ou deux, nous avons pu démarrer le PC en utilisant les CD mais pas moyen de le faire à partir du disque dur interne. Nous avons appelé un magasin d'informatique pour avoir quelques conseils, mais leur réponse a été : « Achetez tout simplement un nouvel ordinateur, ce sera plus facile ».

l'étais écœuré par la réponse que l'on avait reçue. En voyant la tête du vieil homme, qui a 78 ans, j'étais lan Wilson fermement décidé de régler ses problèmes. Comme je l'ai dit, je ne suis pas un expert en ordinateurs, juste un utilisateur. En lui montrant le CD d'Ubuntu, je lui ai dit que j'allais l'installer sur son ordinateur, et qu'il

de serait sur internet dans moins de quarante minutes. Il ne m'a pas cru et m'a dit gu'il m'achèterait une caisse de bière s'il pouvait retourner sur internet aussi vite.

j'ai Je suis devenu un peu pompette ce soirseulement une machine sous Linux Ià, gratuitement, et depuis que j'ai installé Ubuntu sur son ordinateur, il n'a plus de problèmes pour surfer sur le Web, pour lire ses courriels ou pour redémarrer son ordinateur chaque fois qu'il fait des mises à jour, ce qu'il trouve formidable. Sa principale question était de savoir pourguoi il n'avait pas entendu parler de Linux, et plus particulièrement d'Ubuntu, avant.

> Il vient tout juste d'emménager dans une maison de retraite, j'ai donc déplacé son ordinateur pour lui et il est maintenant considéré comme une sorte d'expert en ordinateurs, puisqu'il utilise Linux. Il m'a dit qu'il se sentait plus en confiance en utilisant internet qu'il ne l'a été sous Windows. De plus, sa proche famille pense qu'il est devenu un geek !

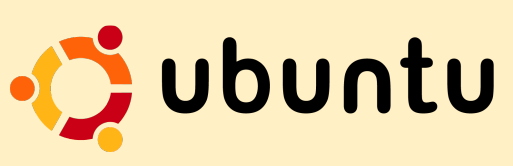

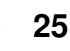

# **COURRIERS**

# Python par les livres

l'ai lu une demande d'aide dans le FCM n°29 à propos de la d'une interface programmation graphique en Python.

l'utilise Tkinter et j'ai trouvé, sur le Web, ces livres qui en parlent :

John W. Shipman - « Tkinter 8.4 reference : a GUI for Python »

Fredrik Lundth - « An introduction to Tkinter »

Bruno Dufour - « A Comprehensive introduction to Python programming and GUI design using Tkinter »

Enfin et surtout, voici un très gros livre (745 pages) au sujet de Python. L'un des chapitres est consacré à Tkinter :

Hans Petter Langtangen - « Python scripting for computational science »

### Gergely

# **Ouestion concernant Python**

sur la l'ai trouvé vos leçons programmation Python en

excellentes, mais je voudrais que variables' % (var1, var2) vous m'expliquiez l'utilisation de « %s » dans la fonction « Fmt ». l'ai compris le reste de la fonction mais pas le « %s » ou le signe « % » après ceci. Merci, et j'attends la prochaine lecon avec impatience.

#### М

Greg répond : Pour faire simple, le « %s » réserve un emplacement dans notre chaîne de sortie pour le contenu d'une variable chaîne de caractères. Par exemple, si tu as :

var1 = 'VARIABLE CHAINE' print "Voici un exemple de substitution d'une %s" % var1

le « %s » est placé à l'endroit où le contenu de la variable chaîne de caractères sera insérée et le « % var1 » est la ou les variable(s) à mettre à cet endroit.

Si tu veux insérer le contenu d'une variable de type entier à la place d'une variable chaîne de caractères, tu peux utiliser « %d » à la place de « %s ». Tu peux faire quelque chose comme ça :

var1 = 'VARIABLE CHAINE' var2 = 3print 'Un exemple plus complexe, " %s " et " %d " sont

Note bien qu'il faut mettre la liste des variables entre parenthèses.

« %f » permet d'insérer le contenu d'une variable à virgule flottante. La référence est

http://docs.python.org/library/stdtypes .html#string-formatting-operations. a peu près au milieu de la page.

# **Promouvoir** Linux

Si l'on veut promouvoir Linux c'est sans doute mieux de ne pas essayer d'expliquer le code libre, ou Open

Source (seuls les utilisateurs les plus avancés peuvent vraiment l'apprécier). Il faut m'imaginer la première fois que j'ai installé Ubuntu. Je pensais qu'un système d'exploitation sans antivirus, c'était fou, mais cela fonctionnait vraiment ! Ou pensez à ma femme : elle peut parler à ses amis, lire ses courriels, et elle est contente d'utiliser Ubuntu.

Je sais que des logiciels comme Skype ne sont pas libres, mais la diversité et la tolérance sont sûrement plus importantes.

#### Lawrence

# Parmi ses contemporains, seul le jeune Arthur (bientôt roi) était un peu calé en informatique...

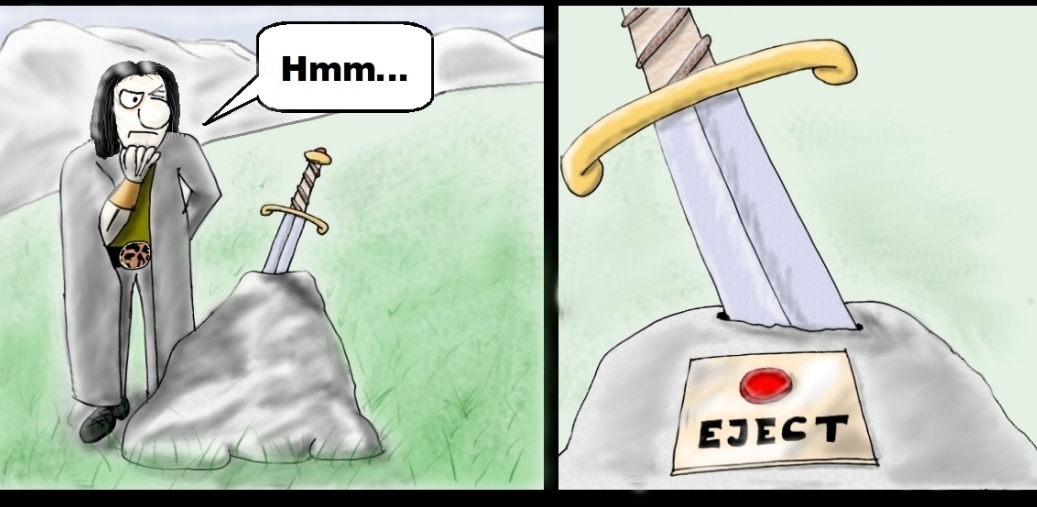

# L'histoire ancienne dévoilée

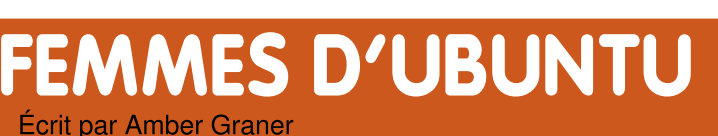

# Interview de Belinda Lopez

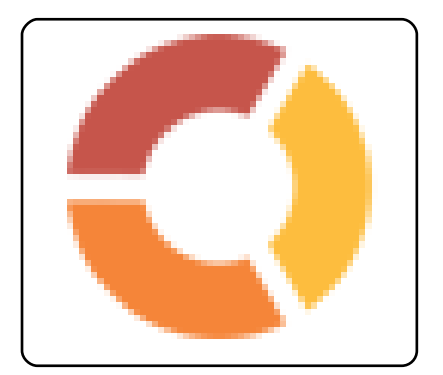

Amber Graner : Dans cet entretien, j'ai le plaisir de discuter avec Dinda (Belinda Lopez), la responsable du Canonical Training Project et également membre de l'Ubuntu Women Team. Dinda, peux-tu prendre un moment pour nous en dire un peu plus sur toi?

Belinda Lopez : Je suis née et j'ai grandi à Bayton, au Texas, dans la banlieue de Houston. l'ai eu la chance de vivre dans différents endroits de par le monde, notamment dans le sud de la Californie et à Wellington en Nouvelle-Zélande. l'habite maintenant à Jamaica Beach, sur l'île de Galveston au Texas. l'ai commencé mon boulot actuel en tant que responsable du Canonical Training Project - le rêve - il y a exactement un an, le 8 septembre 2008. Malheureusement, cing jours plus tard, l'ouragan Ike a brutalement heurté la

la destruction. Je n'ai pas pu retour- dent que des outils et des ressources ner chez moi avant deux mois ; le fait d'avoir un métier permettant de travailler n'importe où avec une connexion haut débit est donc un vrai avantage. l'ai passé 14 ans dans les domaines de l'éducation et de l'apprentissage où j'ai développé des supports éducatifs pour des élèves de tous niveaux, des pré-scolaires aux astronautes.

Quand je ne suis pas occupée par mon travail ou par du bénévolat pour Ubuntu ou d'autres projets, vous pouvez me trouvez dans mon jardin, sur la plage faisant du vélo ou aux matchs de baseball d'un de mes neveux.

AG : l'ai lu que tu t'es impliquée dans le projet Ubuntu il y a plus de 3 ans. Quel est l'élément, dans Ubuntu, qui t'a attirée vers ce projet ?

BL : L'éducation et la formation. Quand j'ai commencé à me renseigner sur le projet, il m'a tout de suite paru logique que l'Open Source était la solution pour l'éducation. Avant été impliquée dans le déploiement de magazine Full Circle n° 30 🛛 🕀

côte texane en y laissant le chaos et d'enseignement, il m'a semblé évilibres représentaient le bon modèle. Quand le vent a commencé à tourner dans la mauvaise direction pour tout ce qui concerne la formation à la NASA, j'ai commencé à chercher des moyens pour me préparer à mon prochain métier de rêve. Je savais que quelques emplois axés sur la formation se présenteraient et j'ai donc pris l'avion pour l'UDS à Paris pour essayer de voir ce qu'il y a de particulier dans ce truc nommé Ubuntu.

> Une des choses qui m'a le plus impressionnée fut la qualité et la diversité des personnes impliquées dans le projet. C'était un projet mondial avec une expertise technique exceptionnelle qui présentait maintes occasions de contribuer.

> AG : l'ai également remarqué que tu es la responsable du Canonical Training Project. Quel est ton point de vue sur la formation « officielle » autour du Projet ? Quelles sont les possibilités offertes pour la communauté ?

BL : Bonne guestion, car c'est exactechnologies pour différents niveaux tement ce que j'essaye de déterminer

depuis que nous avons commencé à préparer la prochaine version LTS. Nous nous concentrons principalement sur la version LTS pour les formations et je travaille sur une politique visant à créer plus de certifications professionnelles ainsi qu'à étoffer le nombre et le type de nos cours. Nous avons également commencé à proposer des cours aussi bien virtuels, tout en étant dirigés par un enseignant, que traditionnels, ainsi que des cours d'apprentissage en ligne en auto-Prochainement, instruction. nous proposerons encore plus de supports d'apprentissage en ligne contenant plus de séguences vidéo.

Il y a différents domaines pour lesquels j'espère avoir des retours de la part de la communauté, notamment nos options de certification ainsi que des moyens pour mieux collaborer au développement des supports des formations. J'ai jeté un œil au projet Flossmanuals et j'ai eu la chance de rencontrer plusieurs membres des projets de documentation GNOME et Ubuntu lors de la conférence « Writing open source » l'été dernier. De fait, trouver de meilleures méthodes de collaboration est en haut de ma

27

### FEMMES D'UBUNTU

Nous sollicité liste. avons membres de la communauté pour nous aider à développer les supports, en tant que relecteurs et comme étudiants pour nos cours expérimentaux. Je n'ai jamais cessé d'être impressionnée par la qualité et la précision de leurs contributions.

La formation fait partie intégrante de la croissance de l'ensemble du projet. Plus le nombre d'utilisateurs experts d'Ubuntu augmentera dans le monde, plus ils s'échangeront des idées et fourniront des retours pour le développement d'Ubuntu. Dans toutes nos formations, nous essayons de mettre en valeur les apports de la communauté et nous démontrons participation dans les qu'une différentes équipes d'Ubuntu est un choix gagnant-gagnant pour chague utilisateur, que ce soit à titre personnel ou à titre professionnel.

AG : Tu as un bagage impressionnant dans l'utilisation de techniques pour enseigner l'informatique : la NASA, Canonical, professeur au niveau universitaire, et bien plus. Pour toi, quel est le plus gros défi du point de vue de la formation et quelles sont les avancées que nous, au sein de l'Ubuntu Women Team ou simplement membre de la grande communauté Ubuntu, pourrions accomplir afin de

nous former nous-même et à encourager les autres à participer à cette tâche ?

BL : l'ai rejoint le groupe Ubuntu Women parce qu'il s'agissait d'une excellente porte d'entrée vers l'ensemble de la communauté. Il y avait tant de personnes serviables que je me sentais à l'aise pour poser des questions. Il y a tellement à apprendre au sujet des Logiciels Libres et de l'Open Source pour nous autres, qui n'avons ni évolué, ni travaillé dans de tels environnements. Quand on vous demande d'élaborer un programme d'études complet sur un sujet quelconque, il est toujours bien plus compliqué de rédiger les cours pour les débutants que les cours de spécialité. C'est pourquoi il est primordial que les nouveaux utilisateurs et les contributeurs potentiels aient un endroit spécifique pour poser leurs questions élémentaires sans être intimidés. Se lancer dans n'importe quelle communauté technique peut être intimidant si les membres d'un niveau avancé n'admettent pas que chacun doit commencer quelque part. C'est pourquoi le code de ainsi que la structure conduite communautaire d'Ubuntu m'ont tant encore sur la méthodologie et les nous avions même créé le modèle de

les participer à la solution qui consiste à assez de bien des forums, des salons la psychologie de l'apprentissage, nouveaux sont aidés et encouragés.

> Avec une mémoire visuelle, j'ai personnellement besoin d'avoir une vue d'ensemble guand j'essaye d'apprendre quelque chose. Il y a tant quelqu'un, c'est pour lui et non pour de choses en informatique qui sont vous. Les bon professeurs sont des de la magie noire : tapez une catalyseurs pour les étudiants. commande, ayez confiance que le patient James Westby a dessiné lancer dans un projet à ce niveau ? quelques diagrammes du processus de travail sur un tableau et soudain. BL : Eh ben, ces questions ne sont la lumière fut. l'étais capable de pas des plus faciles ! Au premier comprendre les enchaînements alors abord, les Logiciels Libres dans les pages wiki ou des des aue discussions sur IRC ne m'en avaient pas donné les moyens. C'est une des raisons pour lesquelles je suis une grande fan des supports avec de beaucoup diagrammes et d'animations. Chaque individu a une facon d'apprendre différente, et les enseignants les plus efficaces utilisent différentes méthodes pour répondre aux besoins de chacun.

attirée. Je ne pourrai jamais dire styles d'apprentissage ainsi que sur formation.

IRC et des autres endroits où les mais tout revient à dresser un tableau d'ensemble, creuser les détails, pratiquer, étudier des cas réels et utiliser autant d'outils et de ressources que possible. Ouand vous enseignez quelque chose à

résultat est celui voulu, recom- AG : l'ai entendu plusieurs équipes mencez. Quand j'ai essayé de Loco exprimer leur intérêt pour une m'imprégner de BZR (bazaar, l'outil migration des écoles de leur région de gestion de versions utilisé pour le vers Ubuntu. Quel conseil peux-tu développement d'Ubuntu), le très donner aux équipes qui veulent se

écoles sont géniaux. C'est une des principales raisons pour lesquelles je me suis impliquée dans le projet Ubuntu. Mais d'après mes propres expériences, parfois douloureuses, changer quoi que ce soit dans le système scolaire est un combat pénible. Je me suis impliquée dans un projet de déploiement d'ordinateurs portables pour les professeurs d'une grande académie. En tant que consultants, nous avions tous choisi le pourrais continuer encore et une margue et un modèle adapté et décideurs Les ont

### FEMMES D'UBUNTU

remarqué que nous n'avions pas choisi une machine provenant du constructeur local qui avait tissé des depuis longtemps liens avec l'académie. Il a donc été décrété que le système devait être produit par ce constructeur. À chaque fois que je constate que des décisions sont prises non pas dans l'intérêt des enseignants et des élèves, mais pour des raisons politiques ou autres, eh bien, c'est très difficile à encaisser. Mon cœur reste dans l'éducation et j'ai même postulé pour une place au conseil d'éducation local il y a quelques années. C'est sans aucun doute un domaine dans lequel j'encourage tout le monde à s'engager davantage.

le recommande vivement à toute personne intéressée par la migration des écoles, de participer aux réunions de leur conseil scolaire local. Soyez volontaire pour siéger au conseil technique et faites ce que vous pouvez pour atteindre les décideurs. Vous devez vraiment comprendre comment fonctionne le système scolaire pour réussir à apporter des changements à grande échelle. Cela dit, j'ai vu gu'un travail impressionnant avait été accompli dans des écoles privées ou indépendantes parce qu'elles n'ont pas le même processus bureaucratique de prise de

décisions. Il faut se rappeler qu'aux États-Unis. toutes les écoles travaillent avec le même programme scolaire standard. Le choix que nous avions fait, quand je travaillais à l'université de Rice et à la NASA, était d'introduire la technologie dans ce standard de manière transparente. On fournissait aux enseignants des programmes de leçons tout prêts et des supports utilisant nos contenus et technologies : leur adoption était alors bien plus facile gu'avec une simple formation informatique.

l'aurais vraiment aimé que le projet One Laptop Per Child (OLPC, un portable par enfant) rencontre plus de succès, mais je comprends la rupture qui est apparue, en particulier concernant les plans de déploiement, ou plutôt l'absence de plan. Les gens de Sugar Labs font un travail remarguable, de même que beaucoup d'autres initiatives. Peutêtre qu'un effort plus solidaire de tous les groupes d'éducation libre et Open Source, éventuellement sous l'égide des Nations-Unis, serait nécessaire. Enfin, personnellement, j'espère voir quelqu'un d'autre dédié à l'éducation embauché prochainement par Canonical/Ubuntu. :-)

AG : le suis tellement contente que tu sois membre de plusieurs équipes

Ubuntu Women. Fais-tu partie d'autres groupes qui soutiennent les femmes en particulier ? Peux-tu nous en dire plus à propos de ceux-ci?

BL : J'ai rejoint un club de lecture en suite à l'ouragan, mais peut-être que ligne pour femmes il y a assez longtemps. Au fil des années, nous avons temps. eu l'occasion de nous rencontrer et de voyager ensemble de par le Je suis aussi très impatiente de Cette expérience monde. fut inestimable pour tisser des liens et rencontrer des gens de différents milieux. Récemment, j'ai également Wellington l'année prochaine, alors reioint le groupe des femmes j'espère pouvoir y être. Je prévois professionnelles de mon université. Maintenant que je travaille depuis conférences mon domicile, les relations de la vie général. de bureau me manguent, alors je dois sortir pour rencontrer des gens avec AG : Dinda, merci d'avoir pris le qui déjeuner et m'amuser afin de me faire des contacts professionnels sur toi et sur le rôle impressionnant et/ou sociaux.

AG : Il y a tant de projets passionnants au sein des communautés Ubuntu et du libre/Open Source, Y en a-t-il un sur lequel tu travailles actuellement et dont tu voudrais nous dire un mot?

BL : l'aimerais vraiment avoir plus de travailler avec toi prochainement. temps pour l'équipe de documentation, l'équipe de screencasting, le d'apprentissage, projet et pour Edubuntu et Sugar Labs, et ainsi de

suite. C'est difficile de se limiter à un seul, ils font tous du si bon travail. Malheureusement, je passe toujours la plupart de mon temps libre sur des projets de réparation de ma maison d'ici un mois ou deux j'aurai plus de

participer à plus de conférences dans les années à venir. La Linux Conf australienne déroulera à se aussi de participer à davantage de l'éducation sur en

temps de nous en dire un peu plus que tu joues, non seulement au sein d'Ubuntu, mais également dans la communauté libriste et Open Source toute entière.

BL : Non, merci à TOI ! Tu es allée droit au but et tu t'es construit une grande réputation dans la communauté. Je suis impatiente de

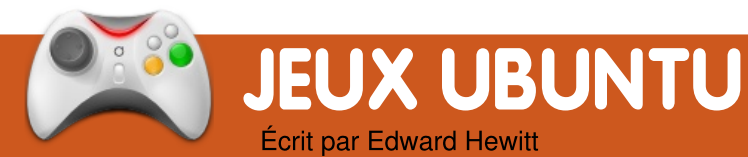

## ACTUALITÉS JEUX VIDÉOS

**Crossover Games 8** est sorti ! - Prend en charge des titres importants tels que « Left 4 Dead » et « Tales of Monkey Island ».

Nouveaux jeux commer**ciaux !** - Shadowgrounds Survivor (ci-dessous) et les 3 jeux Postal sont disponibles à la vente !

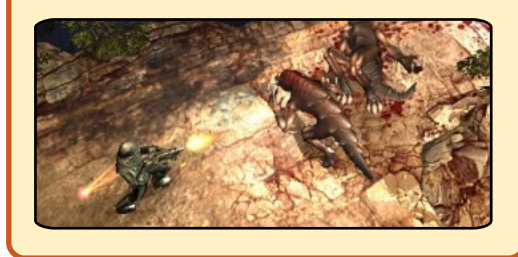

'écris cette rubrique et donne mon opinion sur la scène vidéoludique Linux depuis 10 numéros mais je n'ai jamais encore rien écrit de spécifique aux jeux sous Ubuntu. Nous aimons tous Ubuntu et nous aimons tous jouer, il est donc grand temps pour moi de donner mon point de vue sur la façon dont Ubuntu pourrait offrir une meilleure prise en charge des jeux.

Software Center) est une des principales nouveautés d'Ubuntu 9.10 : un utilitaire graphique pour gérer les logiciels sur votre ordinateur. Cela pourrait être une fonctionnalité utile pour promouvoir et distribuer les jeux pour Ubuntu. Actuellement, il permet uniquement d'installer et de supprimer des logiciels libres. À l'avenir, il pourra mettre à jour les logiciels et proposera également des logiciels commerciaux. Toutes foncces tionnalités pourraient être très utiles aux jeux. Les jeux de la logithèque disposeraient d'une description détaillée comprenant ses principales fonctionnalités, des liens internet, des captures d'écrans et des vidéos. Des tests et un système de notes permettraient de déterminer la qualité du jeu. Il est envisagé de vendre des logiciels via la logithèque. Cela pourrait inclure les jeux. Un plus grand nombre de jeux non-libres pourraient être ajoutés au dépôt multiverse. Ainsi, Ubuntu pourrait proposer des jeux tels que Quake, Enemy Territory et Defcon. Cela ne serait pas seulement bénéfique aux Ubuntu cela ieux sous mais

La logithèque Ubuntu (Ubuntu nouveaux revenus financiers.

Un éventuel problème avec Ubuntu serait l'incapacité de proposer les mises à jour des jeux avant la sortie de la version suivante de la distribution. La conséquence serait des jeux non à jour. Ce serait vraiment problématique pour les jeux en ligne. À chaque nouvelle version d'un jeu, les joueurs et les serveurs laissant une petite communauté de tournois. joueurs sur Ubuntu avec l'ancienne version. Par conséquent, Ubuntu devrait permettre aux développeurs de mettre à jour leurs jeux dans les dépôts Ubuntu. Un autre gros problème possible est la difficulté de mettre à jour ses pilotes de carte jeux sous Ubuntu. graphique à chaque nouvelle version, sachant que les vendeurs tels qu'ATi et nVidia mettent à jour leurs pilotes tous les mois. Comme de nouveaux pilotes améliorent les performances et la compatibilité des jeux, Ubuntu devrait proposer aux joueurs une fonctionnalité pour télécharger les derniers pilotes. Tout en proposant ces mises à jour de pilotes, la communauté Ubuntu devrait proposer une documentation du fichier apporterait aussi à Canonical de xorg.conf pour que les ioueurs

puissent essayer de l'améliorer pour gagner quelques images par secondes.

Une communauté forte est importante pour les joueurs. Actuellement, Ubuntu a sa place dans les forums de discussions entre joueurs. Il faudrait créer un salon IRC spécifique aux jeux. Ce serait l'endroit idéal pour organiser des parties entre migreraient vers la nouvelle version, joueurs et mettre en place des

> Ce ne sont que quelques suggestions pour améliorer la scène vidéo-ludique Ubuntu. Espérons que dans les prochaines versions, Mark et son équipe s'intéresseront plus aux

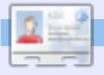

Ed Hewitt, alias chewit (guand il joue), est un fervent joueur sur PC et il aime parfois jouer sur console. Il fait également partie de l'équipe de développement du projet Gfire (plugin Xfire pour Pidgin).

Sommaire ^

magazine Full Circle n° 30

30

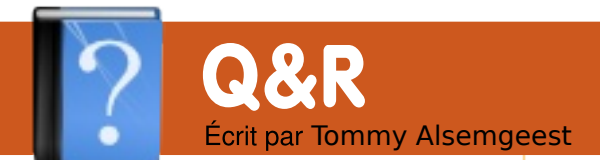

un PC l'utilise au bureau et nous avons un domaine Windows auquel j'ai besoin de me connecter. Je viens de regarder dans « Ubuntu Pocket Guide » mais il n'y a rien làdessus.

Suivant le type de domaine, ce tutoriel pourrait vous être utile : http://bobbyallen.wordpress.co

m/2008/05/23/how-to-joinubuntu-804-to-windows-activedirectory-domain/

l'ai un problème avec Dell Inspiron mon 1501 : le son ne fonctionne pas ! l'ai essayé de télécharger tous les trucs possibles. J'ai même ouvert mon portable (je suis un technicien matériel certifié) et vérifié les connexions internes. rien là non plus. Tout indique que cela fonctionne mais ie n'entends toujours rien ! Des idées ?

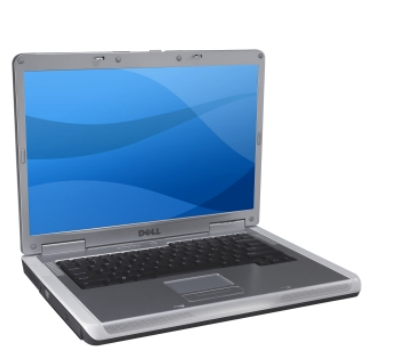

Pour commencer. pas forcément la meilleure solution, sachant que souvent tant de choses créent des conflits et empirent le problème. Et comme cela peut n'importe quoi, être la meilleure chose que je peux vous suggérer est de parcourir ces deux guides :

https://help.ubuntu.com/commu nity/SoundTroubleshooting et http://ubuntuforums.org/showp ost.php?p=1191847&postcount =1

\_\_\_\_\_

le viens d'acheter une seconde imprimante HP multifonction pour mon second système

Si vous avez des questions sur Ubuntu, envoyez-les en anglais à : questions@fullcirclemagazine.org, et Tommy y répondra dans un prochain numéro. Donnez le maximum de détails sur votre problème.

Ubuntu. Après beaucoup d'acharnement, j'avais réussi à installer l'icône « Boîte à Outils HP » sur mon premier système. D'habitude, je prends des notes sur mes tentatives mais mon troisième après ou quatrième essai infructueux j'ai arrêté. Aussi, désormais, je me bats pour l'installer sur mon second système. La documentélécharger tout ce tation disponible en ligne n'est qui est possible n'est pas particulièrement conviviale.

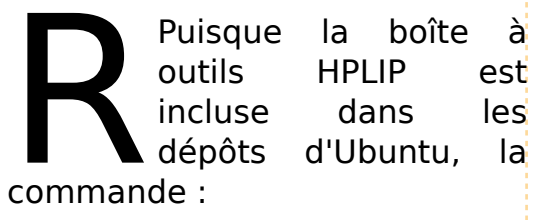

sudo apt-get install hplipqui

devrait l'installer pour vous.

Si l'installation échoue, vous message noter le pouvez et chercher dans d'erreur Google pour voir si quelqu'un d'autre a le même problème.

le voudrais développer en Java dans Ubuntu en utilisant NetBeans. Comment puis-je l'installer et le confiaurer?

Tout d'abord. vous aller dans devez Système > Administration > « Sources de mise à jour » et assurezvous que « Universe » et « Multiverse » sont sélectionnés. puis installez les dépendances :

sudo apt-get install sunjava6-jdk sun-java6-plugin

et ensuite le programme luimême :

sudo apt-get install netbeans

Concernant la configuration, je n'ai jamais utilisé netbeans mais je suppose que la plus grande partie de la configuration pourra être effectuée au travers de l'interface du programme.

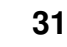

# **MON BUREAU**

Voici votre chance de montrer au monde votre bureau ou votre PC. Envoyez par courriel vos captures d'écran ou photos à : **misc@fullcirclemagazine.org** et ajoutezy un bref paragraphe de description en anglais.

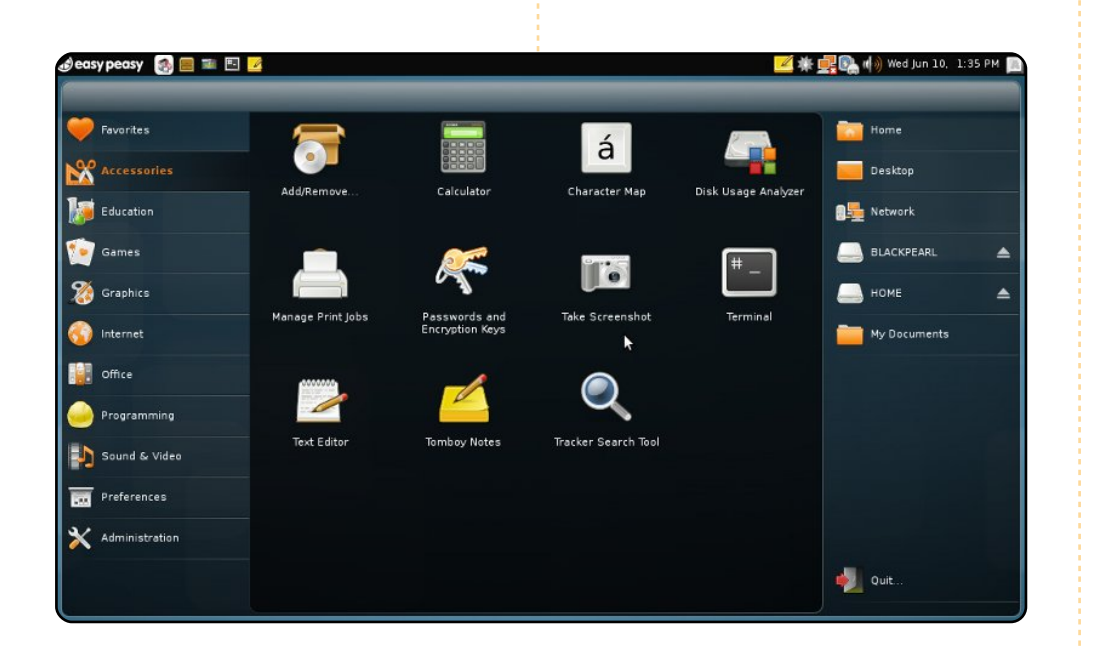

Voici une capture d'écran de mon Eee901 (noir) avec Easy Peasy (basé sur Ubuntu 8.10) et Ubuntu NBR (Netbook Remix) exécuté depuis un shell. Il fonctionne parfaitement toutes les fonctionnalités et contrôles matériel sont activés et fonctionnent à merveille. Le système de paquets debian est incroyable et devrait être un standard industriel. Le thème utilisé est Human-Netbook avec le fenêtrage et les icônes d'Easy Peasy. Je doute que quelque chose de plus simple que cette fusion d'Ubuntu et Easy Peasy existe. C'est tellement agréable quand les choses fonctionnent tout simplement.

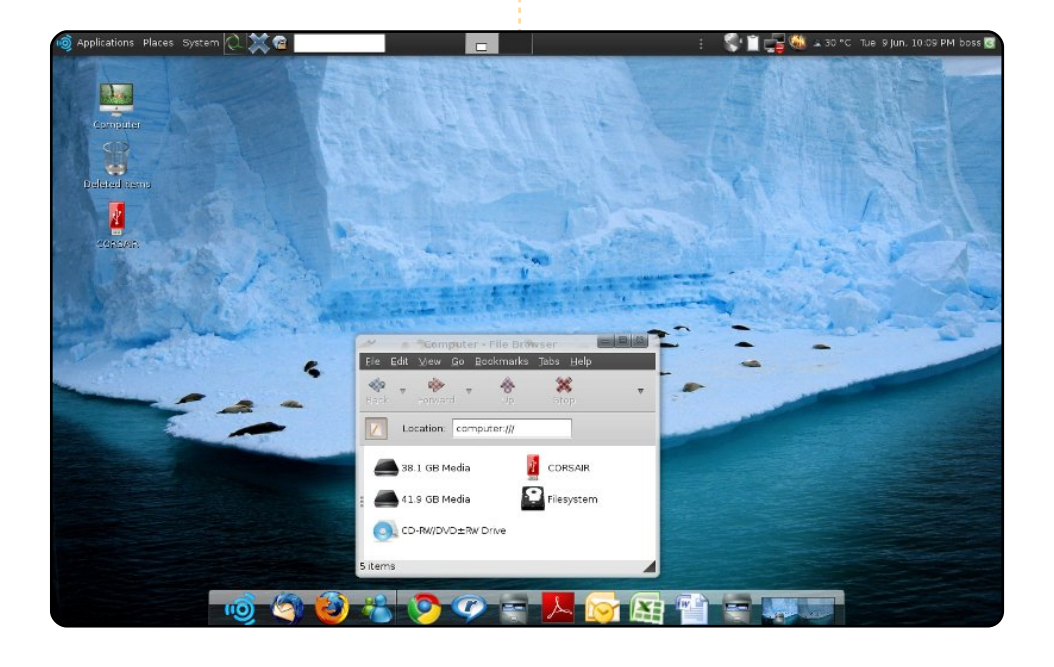

J'utilise Ubuntu 9.04 (récemment mis à jour depuis la version 8.10) sur un Acer Aspire double cœur cadencé à 1,6 GHz, avec 1 Go de RAM et un disque dur de 80 Go. Ubuntu est installée sur un disque dur USB externe Toshiba de 160 Go. Pour le bureau, j'ai essayé de conserver une apparence simple mais visuellement attrayante grâce à quelques effets Compiz. Le tableau de bord inférieur a été remplacé par le dock *AWN* avec le thème Glass. Le tableau de bord supérieur est configuré avec l'option « Masquer automatiquement » et reste donc caché la plupart du temps. Thème maison : contrôles New Wave, bordures de fenêtre Alphacube et icônes Mashup-3. J'ai installé ce que je préfère des deux mondes (Windows et Linux).

### **Muhammad Umar Khan**

### **Anthony Parr**

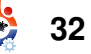

# **MON BUREAU**

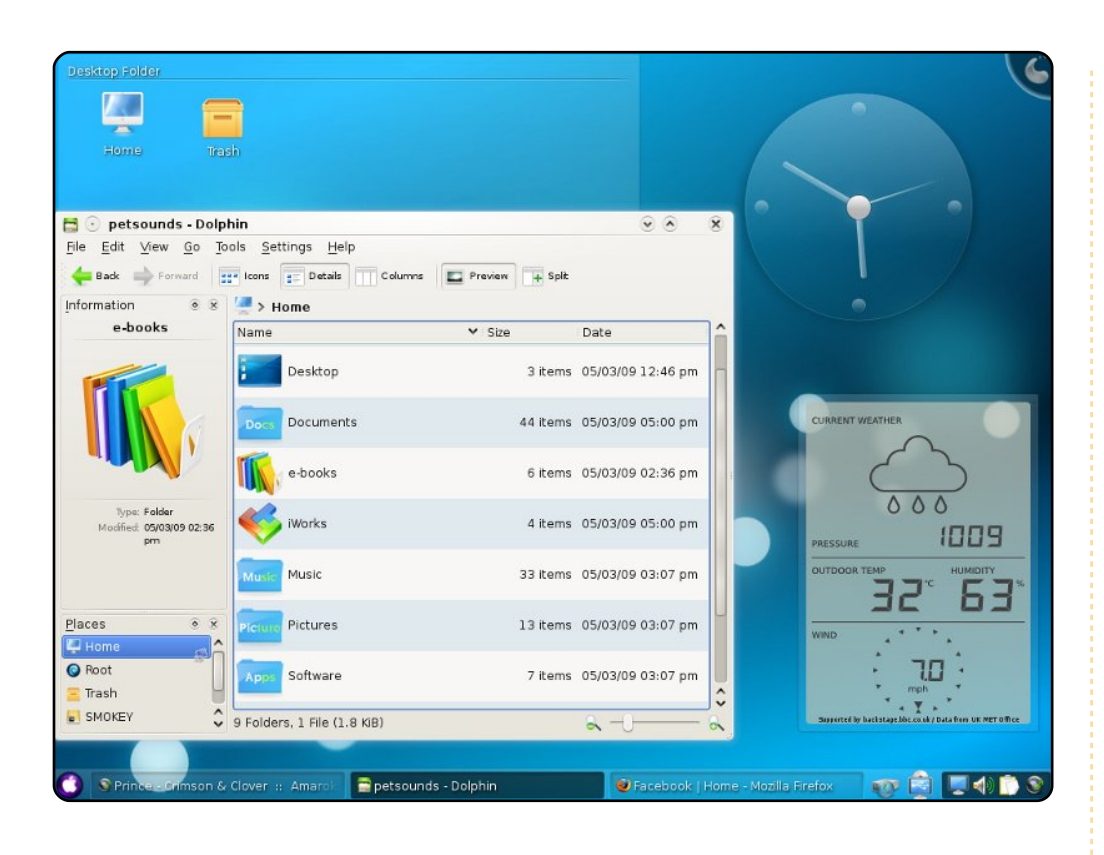

J'utilise Kubuntu 9.04 sur un Intel Pentium 4 cadencé à 2,4 GHz sur une carte mère Amptron, 1 Go de mémoire DDR2 Kingston et une Geforce 7200GS 256 Mo PCI-E. Je suis sous Kubuntu depuis Hardy et j'ai déjà incité une dizaine de personnes à migrer dessus. Sur mon bureau, j'utilise les widgets par défaut Horloge Analogique et Station Météo LCD, ainsi que des icônes basées sur Hycons que j'ai légèrement modifiées (vous pouvez les trouver sur kde-look.org).

Giri Alam

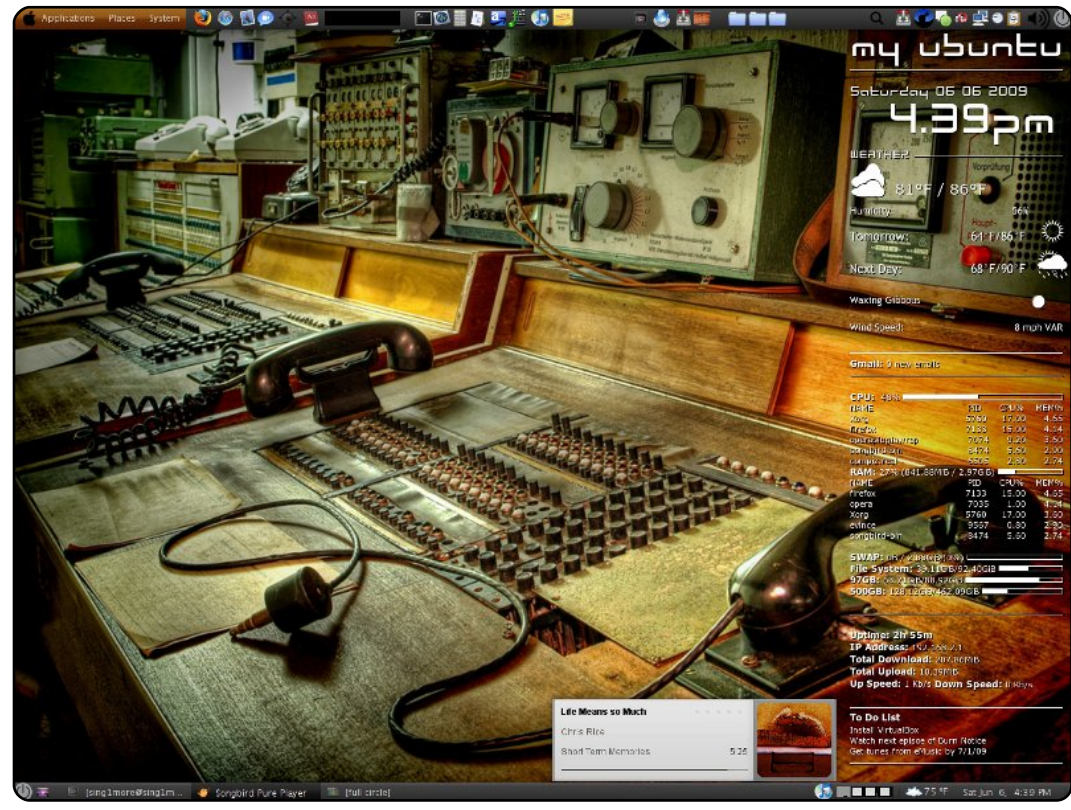

Je possède un Dell Dimension E521 avec un processeur AMD Sempron cadencé à 1,80 GHz, 3 Go de RAM DDR2 et une carte vidéo GeForce 7100 GS. Y sont connectés un écran LCD 20 pouces ACER, un clavier Logitech G15 ainsi qu'une souris laser Inland. Mon système principal est Ubuntu 8.04. J'utilise *Songbird* pour synchroniser mon iPod et diffuser des morceaux pendant que je fais autre chose. Grâce à *Webuilder*, mon fond d'écran change parmi les centaines d'images que j'ai rassemblées. Webuilder est aussi devenue ma principale source de fonds et d'économiseurs d'écran qu'il peut télécharger depuis Flickr et Webshots. Je suis également fan de Conky et Compiz,

#### sing1more

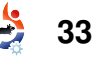

# Outils pour écrire

# Writer's Tools

### http://code.google.com/p/writertools/

OP 5

Écrit par Andrew Min

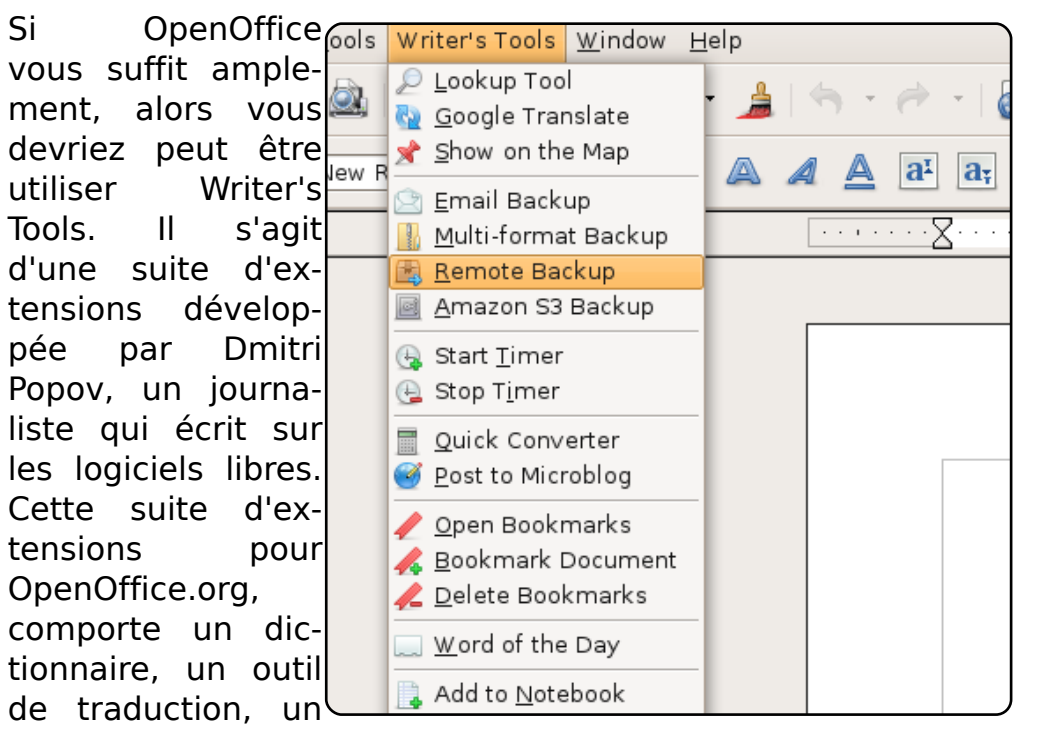

outil de sauvegarde, et (pour les « nanowrimo-ers », c'est-àdire ceux qui participent au National Novel-Writing Month, ici présents) un outil visuel pour compter les mots. Si vous êtes un journaliste « en ligne » qui aime OpenOffice.org, Writer's Tools vous sera d'une grande aide.

Pour installer Writer's Tools, télécharger le .zip et lisez le guide d'utilisation pour les instructions pas-à-pas.

# Writer's Cafe

### http://www.writerscafe.co.uk/

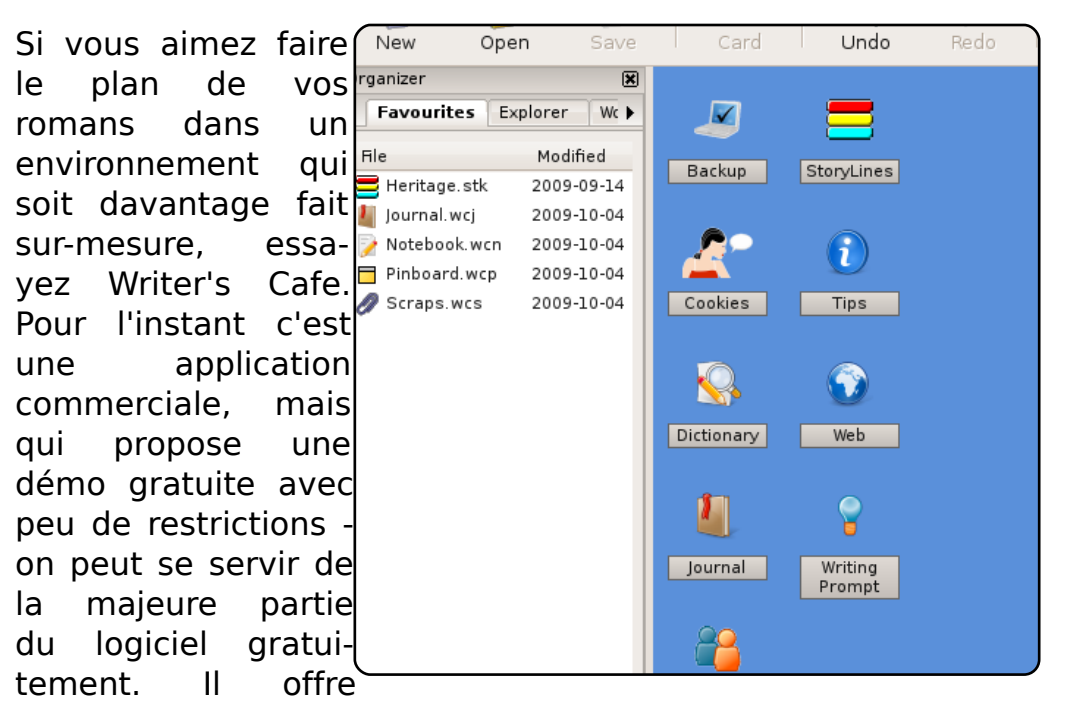

énormément de fonctionnalités : une base de données pour les noms, un dictionnaire, un cahier de notes, un album et un puissant outil qui vous propose des scénarios à poursuivre. Writer's Cafe ne fournit pas de traitement de texte - il propose un lien vers OpenOffice.org pour cela. Writer's Cafe vous aidera à faire un meilleur plan de votre histoire, ce qui représente souvent la moitié du travail.

Pour installer Writer's Cafe, téléchargez le .deb fourni sur cette page : <u>http://url.fullcirclemagazine.org/712b4b</u>.

# TOP 5 - OUTILS POUR ECRIRE

## Writer's World Maker

### http://www.wwmkr.com/

Si vous aimez avoir votre suite d'outils et votre de texte traitement réunis, essayez Writer's Chapter 3 World Maker. Ce dernier associe un éditeur de texte avec des fonctionnalités comme la gestion des persondu cadre, des nages, et durées, dates des notes, des critiques, et un compteur de mots journalier (parfait pour le Chapter 21 « nanowrimo »). Après Chapter 22 Chapter 23 avoir fini votre travail exporter pouvez vous votre roman (ou le plan des l'intrigue ou de

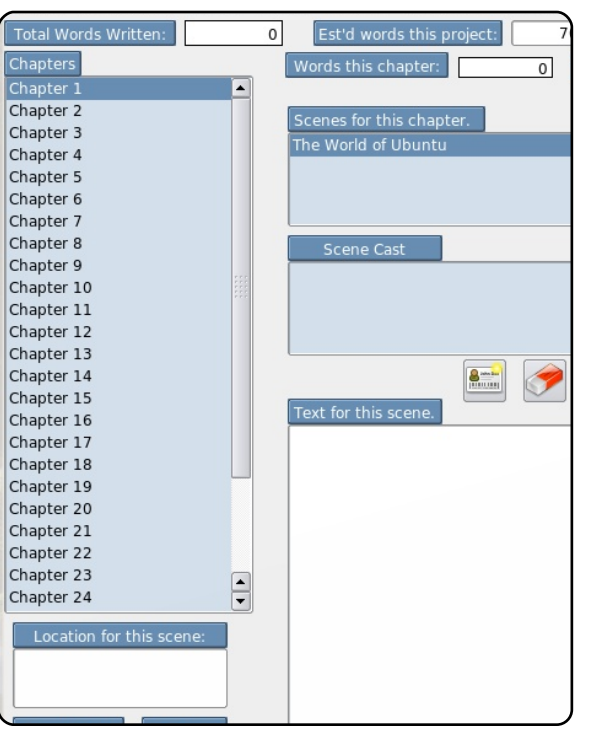

scènes ou des chapitres ) dans un fichier texte ou vers une imprimante. Et si vous êtes un utilisateur de KDE, dégoûté des applications sur cette liste qui sont orientées vers Gnome, réjouissez-vous, car wwmkr est écrit en Qt, bien que son aspect dans Gnome soit très bien.

Pour installer Writer's World Maker, utilisez l'archive Ubuntu disponible sur la page de téléchargement du site.

# Celtx

### http://www.celtx.com

Si vous êtes scénariste ou dramaturge, Celtx est un programme qui File pourrait éventuellement répondre à vos besoins. C'est un outil création de de axé scénarios sur l'avant production de ceux-ci, la mise en scène, les scripts ou les textes audio/video, production audio, la bandes dessinées, les les maguettes et préparatoires. Vous pouvez aussi ajouter notes et des des fichiers médias, ainsi profiter de que la

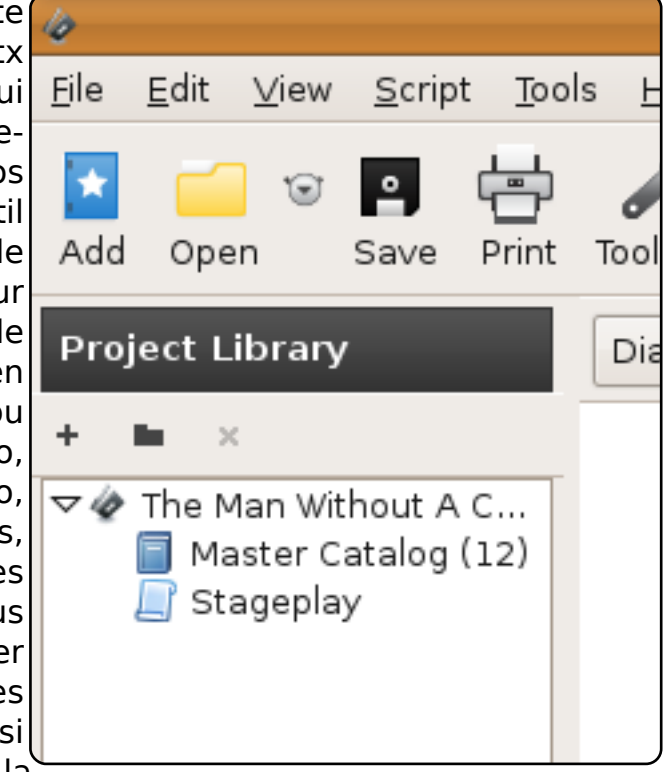

correction d'orthographe en ligne. Enfin, Celtx fournit aussi l'intégration avec Celtx Studios, un service commercial qui offre de très bonnes fonctionnalités collaboratives.

Celtx n'est pas encore dans les dépôts d'Ubuntu. Néanmoins, vous pouvez l'installer en utilisant le dépôt PPA de Colin Dean à <u>http://url.fullcirclemagazine.org/08ecba</u>.

# **TOP 5 - OUTILS POUR ECRIRE**

# PyRoom

#### http://pyroom.org/

Si un éditeur de texte sophistiqué avec un trop-plein de fonctionnalités n'est pas ce que vous voulez, essayez PyRoom. Contrairement aux autres applications la présentées dans liste, il ne vous proposera ni la traduction de mots, ni les aides à l'écriture, ni l'ajout des la personnages, ni génération de bandes dessinées. pour la simple raison gu'il est basé sur le concept du célèbre WriteRoom, l'ancêtre des éditeurs de

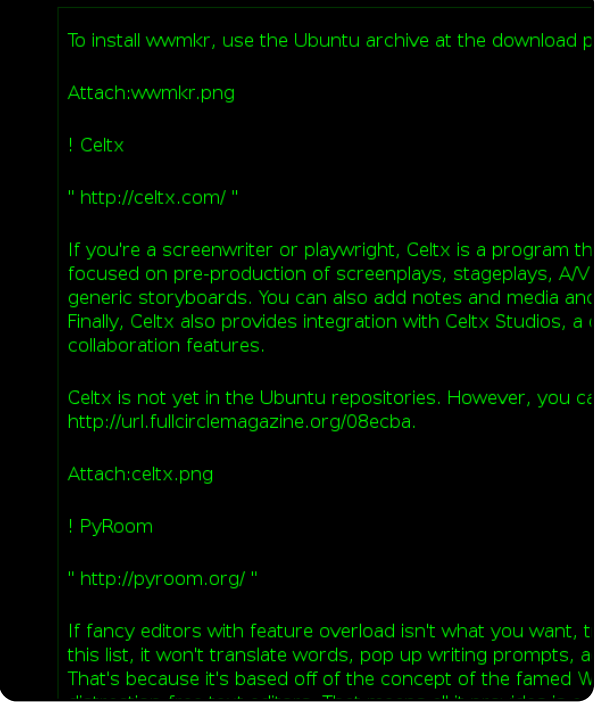

texte dits « non-distrayants ». Ce qui veut dire que tout ce qu'il vous donne, c'est une fenêtre noire en plein écran avec du texte en vert. Ainsi, avec PyRoom, il n'y a ni barre d'outils, ni gadgets (ni, même, une interface digne de ce nom) qui pourraient vous distraire. À la place, vous aurez la possibilité de vous concentrer sur le plus important : l'écriture.

Pour installer PyRoom, utilisez le paquet « **pyroom** » disponible dans le dépôt « universe ».

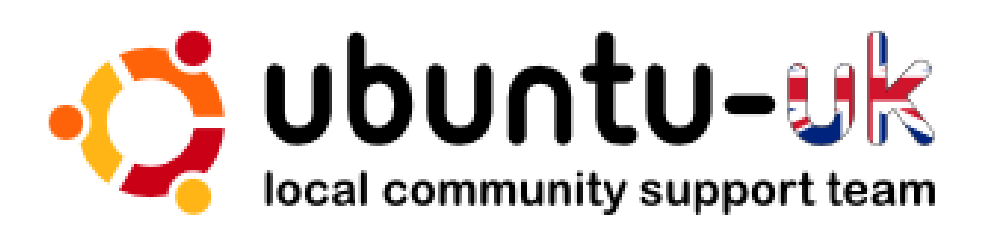

**Le podcast Ubuntu UK** est présenté par les membres de la communauté Ubuntu Linux du Royaume-Uni.

Le but est de fournir des informations d'actualité sur et pour les utilisateurs Ubuntu Linux du monde entier. Nous couvrons tous les aspects d'Ubuntu Linux et du Logiciel Libre et espérons plaire à chacun : de l'utilisateur le plus récent au codeur le plus âgé, de la ligne de commande à la dernière interface graphique.

Puisque l'émission est produite par la communauté Ubuntu UK, le podcast est géré par le Code de Conduite Ubuntu et est donc approprié à tous les âges.

http://podcast.ubuntu-uk.org/

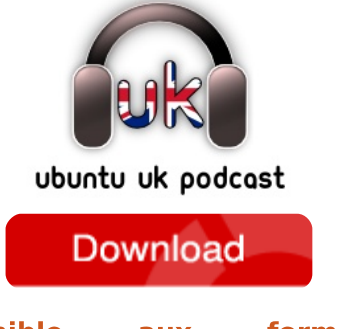

Disponible aux formats MP3/OGG dans Miro, iTunes ou à écouter depuis le site.

# **COMMENT CONTRIBUER**

**Pensez bien à rédiger tous vos messages en anglais...** Nous sommes toujours à la recherche d'articles pour le Full Circle. Pour soumettre vos idées ou proposer de traduire nos numéros, veuillez consulter notre wiki : <u>http://wiki.ubuntu.com/UbuntuMagazine</u> Envoyez vos articles à cette adresse : <u>articles@fullcirclemagazine.org</u>

Vous voulez proposer des actualités, envoyez-les nous à : <u>news@fullcirclemagazine.org</u>

Envoyez vos remarques ou vos expériences sous Linux à : letters@fullcirclemagazine.org

Les tests de **matériels/logiciels** doivent être envoyés à : <u>reviews@fullcirclemagazine.org</u>

Envoyez vos questions pour la rubrique Q&R à : <u>questions@fullcirclemagazine.org</u>

et les captures d'écran pour « Mon bureau » à : misc@fullcirclemagazine.org

Si vous avez des questions, visitez notre forum : www.fullcirclemagazine.org

### FULL CIRCLE A BESOIN DE VOUS !

Un magazine n'en est pas un sans articles et Full Circle n'échappe pas à cette règle. Nous avons besoin de vos opinions, de vos bureaux et de vos histoires. Nous avons aussi besoin de tests (jeux, applications et matériels), de tutoriels (sur K/X/Ubuntu), ainsi que des questions et suggestions que vous pourriez avoir.

Contactez nous via : articles@fullcirclemagazine.org

## Équipe de Full Circle

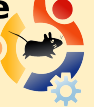

Éditeur - Ronnie Tucker

#### Intégrateurs et relecteurs

Mike Kennedy David Haas Gord Campbell Robert Orsino Jim Barklow

Nous remercions Canonical, l'équipe Marketing d'Ubuntu et les nombreuses équipes de traduction à travers le monde.

Date limite pour le numéro 31 : dimanche 08 novembre 2009.

Date de parution du n°31 : vendredi 27 novembre 2009.

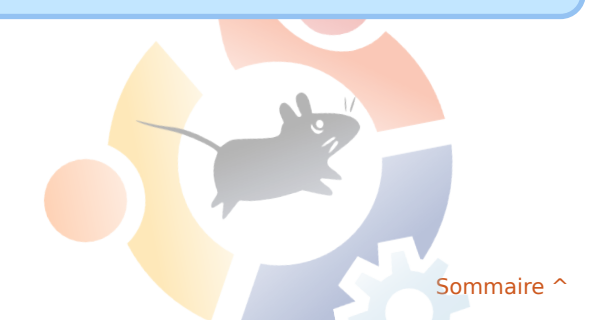

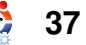